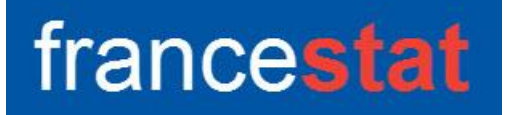

# **UNIWIN VERSION 10.3.0**

# **REGRESSION PLS**

Révision : 09/06/2025

| Définition                                     | 1  |
|------------------------------------------------|----|
| Entrée des données                             | 2  |
| Données manquantes ou non sélectionnées        | 3  |
| Exemple 1 : Fichier Octane (PLS1)              | 3  |
| L'option Rapports                              | 6  |
| L'option Graphiques                            | 11 |
| Exemple 2 : Fichier Octane2 (PLS1)             | 17 |
| Exemple 3 : Fichier Thé (PLS2)                 | 21 |
| Les variables internes créées par la procédure | 25 |
| Références                                     | 26 |

## Définition

La méthode Régression PLS (partial least squares ou moindres carrés partiels) est conçue pour ajuster un modèle statistique reliant un ensemble de variables explicatives X à une variable à expliquer Y (PLS1) ou à plusieurs variables à expliquer Y (PLS2). La procédure est utile lorsqu'il y a de nombreux X et que le but principal est de prévoir simultanément les variables Y. Elle est recommandée dans le cas où un grand nombre de variables X est utilisé, lorsqu'il y a de fortes colinéarités entre ces variables X, lorsque le nombre de variables X est supérieur au nombre d'observations et lorsqu'il y a des données manquantes. La méthode PLS est notamment largement utilisée par les chimistes et les chimiométriciens pour l'étalonnage en spectrométrie.

Un rapport général de synthèse est proposé contenant notamment les PRESS, R2, Q2, R2X, R2Y, les poids w et w\*, les scores t et u, les poids des variables X et Y, les corrélations des variables avec les composantes, les valeurs observées, ajustées et résidus du modèle, les distances au modèle en X et Y, les T2 de Hotelling et les VIP. Les graphiques des R2X, R2Y, Q2, des coefficients standardisés, des cercles des corrélations, des plans factoriels, des poids des variables, des T2, des distances au modèle en X et Y, des VIP, des valeurs observées vs estimées et des résidus sont également disponibles.

La procédure implémentée est basée sur le package R 'plsdepot'.

## Entrée des données

| Régression PLS                     | ×                                       |
|------------------------------------|-----------------------------------------|
|                                    | Variables à expliquer quantitatives :   |
|                                    |                                         |
|                                    |                                         |
|                                    | ×                                       |
|                                    | Variables explicatives quantitatives :  |
|                                    |                                         |
|                                    |                                         |
|                                    |                                         |
|                                    |                                         |
|                                    | ×                                       |
|                                    | (Libellés des variables à expliquer :)  |
|                                    |                                         |
|                                    | (Libellés des variables explicatives :) |
| ×                                  |                                         |
| Nombre de composantes à extraire : | (Libellés des observations :)           |
| ✓ Validation croisée               |                                         |
| Racine aléatoire : 2107043751      |                                         |
| Ok Annuler                         | Sélection Supprimer Aide                |

Cliquons sur l'icône PLS dans le ruban Expliquer. La boîte de dialogue montrée ci-dessous s'affiche :

Cette boîte de dialogue permet de définir la ou les variables à expliquer, les variables explicatives quantitatives, les libellés optionnels des variables à expliquer et explicatives, les libellés optionnels des observations, le nombre de composantes à extraire, si la validation croisée est mise en œuvre on non et la racine aléatoire pour la validation croisée.

Les données à expliquer et explicatives sont automatiquement centrées et réduites.

Si le nombre de composantes à extraire n'est pas précisé, il est déterminé par la validation croisée. Un minimum de deux composantes est extrait. A noter que la validation croisée n'est pas mise en œuvre s'il y a des données manquantes dans les variables explicatives ou si le nombre d'observations est inférieur à 10.

## Données manquantes ou non sélectionnées

Les données manquantes ne sont pas autorisées dans les variables à expliquer. Les lignes contenant une ou des données manquantes ne participent donc pas aux calculs et définissent le jeu de prévision. Les lignes non sélectionnées définissent le jeu de validation. Les données manquantes ne sont pas autorisées dans les variables explicatives en régression PLS2.

## Exemple 1 : Fichier Octane (PLS1)

Pour illustrer ce premier exemple, nous utiliserons le fichier OCTANE (données de Cornell augmentées de deux observations pour lesquelles la valeur d'octane est non présente). Ce fichier contient les données suivantes :

| distil   | Distillation directe           |
|----------|--------------------------------|
| reformat | Réformat                       |
| naphtat  | Naphta de craquage thermique   |
| naphtac  | Naphta de craquage catalytique |
| polymère | Polymère                       |
| alkylat  | Alkylat                        |
| essence  | Essence naturelle              |
| octane   | indice d'octane                |

La variable octane est la variable Y à expliquer.

| De Ba | <sup>22</sup> Données |                  |                           |                         |                  |                  |                   |                  |  |  |  |
|-------|-----------------------|------------------|---------------------------|-------------------------|------------------|------------------|-------------------|------------------|--|--|--|
|       | distil                | reformat         | naphtat                   | naphtac                 | polymère         | alkylat          | essence           | octane           |  |  |  |
|       | Distillation directe  | Réformat         | Naphta craquage thermique | Naphta craquage cataly. | Polymère         | Alkylat          | Essence naturelle |                  |  |  |  |
|       | Type = Numérique      | Type = Numérique | Type = Numérique          | Type = Numérique        | Type = Numérique | Type = Numérique | Type = Numérique  | Type = Numérique |  |  |  |
|       | Longueur = 14         | Longueur = 14    | Longueur = 14             | Longueur = 14           | Longueur = 14    | Longueur = 14    | Longueur = 14     | Longueur = 12    |  |  |  |
| 1     | 0,00                  | 0,23             | 0,00                      | 0,00                    | 0,00             | 0,74             | 0,03              | 98,7             |  |  |  |
| 2     | 0,00                  | 0,10             | 0,00                      | 0,00                    | 0,12             | 0,74             | 0,04              | 97,8             |  |  |  |
| 3     | 0,00                  | 0,00             | 0,00                      | 0,10                    | 0,12             | 0,74             | 0,04              | 96,6             |  |  |  |
| 4     | 0,00                  | 0,49             | 0,00                      | 0,00                    | 0,12             | 0,37             | 0,02              | 92,0             |  |  |  |
| 5     | 0,00                  | 0,00             | 0,00                      | 0,62                    | 0,12             | 0,18             | 0,08              | 86,6             |  |  |  |
| 6     | 0,00                  | 0,62             | 0,00                      | 0,00                    | 0,00             | 0,37             | 0,01              | 91,2             |  |  |  |
| 7     | 0,17                  | 0,27             | 0,10                      | 0,38                    | 0,00             | 0,00             | 0,08              | 81,9             |  |  |  |
| 8     | 0,17                  | 0,19             | 0,10                      | 0,38                    | 0,02             | 0,06             | 0,08              | 83,1             |  |  |  |
| 9     | 0,17                  | 0,21             | 0,10                      | 0,38                    | 0,00             | 0,06             | 0,08              | 82,4             |  |  |  |
| 10    | 0,17                  | 0,15             | 0,10                      | 0,38                    | 0,02             | 0,10             | 0,08              | 83,2             |  |  |  |
| 11    | 0,21                  | 0,36             | 0,12                      | 0,25                    | 0,00             | 0,00             | 0,06              | 81,4             |  |  |  |
| 12    | 0,00                  | 0,00             | 0,00                      | 0,55                    | 0,00             | 0,37             | 0,08              | 88,1             |  |  |  |
| 13    | 0,00                  | 0,20             | 0,00                      | 0,40                    | 0,00             | 0,50             | 0,06              |                  |  |  |  |
| 14    | 0,17                  | 0,40             | 0,10                      | 0,40                    | 0,10             | 0,10             | 0,08              |                  |  |  |  |

Renseignons la boîte de dialogue comme montré ci-dessous.

Nous ne précisons pas le nombre de composantes à extraire et laissons la validation croisée le déterminer.

Cliquons sur le bouton Ok pour exécuter le traitement de l'analyse.

| Régression PLS                                                                       |           | ×                                                                                                    |
|--------------------------------------------------------------------------------------|-----------|----------------------------------------------------------------------------------------------------|
| distil<br>reformat<br>naphtat<br>naphtac<br>polymère<br>alkylat<br>essence<br>octane |           | Variables à expliquer quantitatives :                                                                                |
|                                                                                      |           | Variables explicatives quantitatives :<br>distil<br>reformat<br>naphtat<br>naphtac<br>polymère<br>alkylat<br>essence |
|                                                                                      |           | (Libellés des variables à expliquer :)                                                                               |
| ~                                                                                    | $\square$ | (Libellés des variables explicatives :)                                                                              |
| Nombre de composantes à extraire :                                                   |           | (Libellés des observations :)                                                                                        |
| Racine aléatoire : 12345<br>Ok Annuler                                               | Sélectio  | n Supprimer Aide                                                                                                    |

Après quelques instants, la fenêtre Rapports et Graphiques s'affiche :

| Rapports et Graphiques         |    |                                      |            |   |   |   |   |   |   |
|--------------------------------|----|--------------------------------------|------------|---|---|---|---|---|---|
|                                |    |                                      |            |   |   |   |   |   |   |
| Rapport PLS                    |    | 1                                    | 2          | 3 | 4 | 5 | 6 | 7 | 8 |
| PRESS, R2, Q2                  | 1  |                                      |            |   |   |   |   |   |   |
| R2X, R2Y                       | 2  | (C) UNIWIN version 10.2.0            |            |   |   |   |   |   |   |
| Coeffs and régression          | 3  |                                      |            |   |   |   |   |   |   |
| Coefts non std régression      | 4  | DATE: 29/12/2024                     |            |   |   |   |   |   |   |
| Poids w                        | 5  | ORDINATEUR : LAPTOP-LEG8L077         |            |   |   |   |   |   |   |
| Poids w*                       | 6  | UTILISATEUR : cchar                  |            |   |   |   |   |   |   |
| Scores X (t)                   | 7  | FICHIER(S) DE DONNEES OUVERT(S) :    | OCTANE.SGD |   |   |   |   |   |   |
| Poids variables X et Y         | 8  |                                      |            |   |   |   |   |   |   |
| Corrélations var comp.         | 9  | RESULTATS DE LA REGRESSION PLS       |            | 1 |   |   |   |   |   |
| - octane (apprentissage)       | 10 |                                      |            |   |   |   |   |   |   |
| - Distances au modèle en X     | 11 | Sélection :                          |            |   |   |   |   |   |   |
| T2 de Hoteling                 | 12 | Aucune                               |            |   |   |   |   |   |   |
| octane (validation, prévision) | 13 |                                      |            |   |   |   |   |   |   |
|                                | 14 | Jeu d'apprentissage : 12 observation |            |   |   |   |   |   |   |
|                                | 15 | 15 Jeu de validation : 0 observation |            |   |   |   |   |   |   |
|                                | 16 | Jeu de prévision : 2 observations    |            |   |   |   |   |   |   |
|                                | 17 |                                      |            |   |   |   |   |   |   |
|                                | 18 | Variables à expliquer :              |            |   |   |   |   |   |   |
|                                | 19 | octane                               |            |   |   |   |   |   |   |
|                                | 20 |                                      |            |   |   |   |   |   |   |
|                                | 21 | Variables explicatives :             |            |   |   |   |   |   |   |
|                                | 22 | distil                               |            |   |   |   |   |   |   |
|                                |    | Rapport Explorateur /                |            |   |   |   |   |   |   |

La barre d'outils 'Rapports et Graphiques' permet par l'icône 'Données' is de rappeler la boîte de dialogue d'entrée des données.

L'icône 'Rapports' affiche la boîte de dialogue des options pour les rapports :

| Rapports            |  |  |  |  |  |  |  |
|---------------------|--|--|--|--|--|--|--|
| Rapport Explorateur |  |  |  |  |  |  |  |
| O Rapport Général   |  |  |  |  |  |  |  |
| ◯ Rapport Html      |  |  |  |  |  |  |  |
| Ok Annuler          |  |  |  |  |  |  |  |

et l'icône 'Graphiques' iii affiche la boîte de dialogue des options pour les graphiques :

| Graphiques                                      |
|-------------------------------------------------|
| Diagramme des R2X cumulés                       |
| O Diagramme des R2Y cumulés (PLS2)              |
| O Diagramme des Q2 cumulés                      |
| O Diagramme des coefficients standardisés       |
| O Cercle des corrélations (points)              |
| O Cercle des corrélations (points + lignes)     |
| O Plan factoriel des observations (t vs t)      |
| O Plan factoriel des observations (u vs t)      |
| O Plan factoriel des observations (u vs u)      |
| ◯ Diagramme des poids des variables X et Y      |
| ⊖ Graphique des T2 de Hotelling (PLS1)          |
| ⊖ Graphique des distances au modèle en X        |
| ⊖ Graphique des distances au modèle en Y        |
| ⊖ Graphique des VIP (PLS2)                      |
| O Graphique observés vs estimés (apprentissage) |
| O Graphique des résidus (apprentissage)         |
| ◯ Graphique observés vs estimés (validation)    |
| O Graphique des résidus (validation)            |
| Ok Annuler                                      |

L'icône 'Enregistrer' permet de sélectionner les résultats de l'analyse à enregistrer dans un fichier.

L'icône 'Quitter' permet de quitter l'analyse.

| Enregistrement des résultats (1/2)        |                                     |  |  |  |  |  |  |
|-------------------------------------------|-------------------------------------|--|--|--|--|--|--|
| Enregistrer                               | Noms attribués aux variables cibles |  |  |  |  |  |  |
| Scores X                                  | xscores_1                           |  |  |  |  |  |  |
| Poids variables X                         | xloads_1                            |  |  |  |  |  |  |
| Scores Y                                  | yscores_1                           |  |  |  |  |  |  |
| Poids variables Y                         | yloads                              |  |  |  |  |  |  |
| Corrélations variables - composantes      | corxyt_1                            |  |  |  |  |  |  |
| Poids calcul scores                       | rawwgs_1                            |  |  |  |  |  |  |
| Poids modifiés calcul scores              | modwgs_1                            |  |  |  |  |  |  |
| Coefficients standardisés régression      | stdcoefs                            |  |  |  |  |  |  |
| Coefficients non standardisés régression  | regcoefs                            |  |  |  |  |  |  |
| Libellés des observations (apprentissage) | libobsapp                           |  |  |  |  |  |  |
| Ok Plus                                   | Tout Annuler                        |  |  |  |  |  |  |

Note : le bouton 'Plus' permet d'afficher la suite de la liste des variables.

## L'option Rapports

Cette option permet d'obtenir le rapport à l'écran sous la forme d'un explorateur, d'un tableur ou au format HTML. Voici des exemples du rapport pour notre analyse.

| Rapports et Graphiques                       |    |                                         |                         |              |              |   |   |   |   |
|----------------------------------------------|----|-----------------------------------------|-------------------------|--------------|--------------|---|---|---|---|
|                                              |    |                                         |                         |              |              |   |   |   |   |
| Rapport PLS                                  |    | 1                                       | 2                       | 3            | 4            | 5 | 6 | 7 | 8 |
| PRESS, R2, Q2                                | 1  |                                         |                         |              |              |   |   |   |   |
|                                              | 2  | PRESS, RSS, R2, R2 cumulé, Q2, LIMI     | TE Q2, Q2 CUMULE        |              |              |   |   |   |   |
| R2X, R2Y cumules                             | 3  |                                         |                         |              |              |   |   |   |   |
| - Coeffs non std régression                  | 4  | PRESS = somme des carrés des err        | reurs de prévision      |              |              |   |   |   |   |
| - Poids w                                    | 5  | RSS = somme des carrés résiduelle       | e                       |              |              |   |   |   |   |
| Poids w*                                     | 6  | R2 = pourcentage de la somme des        | carrés des X expliqué   | 9            |              |   |   |   |   |
| Scores X (t)                                 | 7  | Q2 = pourcentage de la variation tot    | ale des X et de Y prévu | e            |              |   |   |   |   |
| - Scores f (u)                               | 8  | Limite Q2 : seuil de significativité de |                         |              |              |   |   |   |   |
| Corrélations var comp.                       | 9  | ***** Un modèle à 3 composante(s) l     |                         | 1            |              |   |   |   |   |
| octane (apprentissage)                       | 10 |                                         |                         |              |              |   |   |   |   |
| <ul> <li>Distances au modèle en X</li> </ul> | 11 |                                         |                         |              |              |   |   |   |   |
| - Distances au modèle en Y                   | 12 |                                         | Composante 1            | Composante 2 | Composante 3 |   |   |   |   |
| octane (validation, prévision)               | 13 | PRESS                                   | 1,14570                 | 0,69611      | 0,19347      |   |   |   |   |
|                                              | 14 | RSS                                     | 11,00000                | 0,84047      | 0,26023      |   |   |   |   |
|                                              | 15 | R2                                      | 0,57361                 | 0,15252      | 0,19213      |   |   |   |   |
|                                              | 16 | R2 cumulé                               | 0,57361                 | 0,72613      | 0,91826      |   |   |   |   |
|                                              | 17 | 02                                      | 0,89585                 | 0,17176      | 0,25653      |   |   |   |   |
|                                              | 18 | Limite Q2                               | 0,09750                 | 0,09750      | 0,09750      |   |   |   |   |
|                                              | 19 | Q2 cumulé                               | 0,89585                 | 0,91373      | 0,93586      |   |   |   |   |
|                                              | 20 |                                         |                         |              |              |   |   |   |   |
|                                              | 21 |                                         |                         |              |              |   |   |   |   |
|                                              | 22 |                                         |                         |              |              |   |   |   |   |
|                                              |    | Rapport Explorateur /                   |                         |              |              |   |   |   |   |

Ce premier tableau est important. Il n'est affiché que si la validation croisée a été mise en œuvre. Il donne les informations suivantes pour chaque composante :

- PRESS (PRediction Error Sum of Squares): somme des carrés des erreurs de prévision
- RSS (Residual Sum of Squares) : somme des carrés résiduelle
- R2 : pourcentage de la somme des carrés des X expliquée

- Q2 : pourcentage de la variation totale des X et de Y prévue
- Limite Q2 : seuil de significativité de la composante égal à (1-0,95<sup>2</sup>) = 0,0975

L'en-tête de ce tableau indique le nombre optimal de composantes déterminé par la validation croisée, ici 3.

<u>Note</u> : si le nombre de composantes à extraire a été précisé dans la boîte de dialogue initiale et que la validation croisée a été demandée, alors il est conseillé de mettre en œuvre la méthode en précisant le nombre de composantes déterminé par la validation croisée.

Le deuxième tableau affiche les corrélations entre chaque X et le Y avec les composantes extraites. Il décrit le pouvoir explicatif de chaque composante.

Le troisième tableau affiche ces informations cumulées.

| Rapports et Graphiques                       |          |                                     |                        |              |              |   |   |   |   | × |
|----------------------------------------------|----------|-------------------------------------|------------------------|--------------|--------------|---|---|---|---|---|
|                                              | <b>4</b> |                                     |                        |              |              |   |   |   |   |   |
| Rapport PLS                                  |          | 1                                   | 2                      | 3            | 4            | 5 | 6 | 7 | 8 | ~ |
| PRESS, R2, Q2                                | 1        |                                     |                        |              |              |   |   |   |   |   |
|                                              | 2        | TABLEAU DES R2X ET R2Y CUMULES      |                        |              |              |   |   |   |   |   |
| R2X, R2Y cumulés                             | 3        | Résultats pour le modèle à 3 compo  | osantes                |              |              |   |   |   |   |   |
| Coeffs std régression                        | 4        | R2X = corrélation cumulée entre cha | aque X et les composar | ntes         |              |   |   |   |   |   |
| - Poids w                                    | 5        | R2Y = corrélation cumulée entre cha | aque Y et les composar | ntes         |              |   |   |   |   |   |
| Poids w*                                     | 6        |                                     |                        |              |              |   |   |   |   |   |
| Scores X (t)                                 | 7        |                                     |                        |              |              |   |   |   |   |   |
| Scores Y (u)<br>Reide unrichten X at X       | 8        |                                     | Composante 1           | Composante 2 | Composante 3 |   |   |   |   |   |
| Corrélations var comp.                       | 9        | (X) distil                          | 0,81769                | 0,81897      | 0,91866      |   |   |   |   |   |
| octane (apprentissage)                       | 10       | (X) reformat                        | 0,00399                | 0,71575      | 0,98584      |   |   |   |   |   |
| <ul> <li>Distances au modèle en X</li> </ul> | 11       | (X) naphtat                         | 0,82059                | 0,82166      | 0,91972      |   |   |   |   |   |
| Distances au modèle en Y     T2 de Hatelling | 12       | (X) naphtac                         | 0,50389                | 0,55857      | 0,93889      |   |   |   |   |   |
| octane (validation, prévision)               | 13       | (X) polymère                        | 0,34429                | 0,34575      | 0,67395      |   |   |   |   |   |
|                                              | 14       | (X) alkylat                         | 0,84830                | 0,98494      | 0,99980      |   |   |   |   |   |
|                                              | 15       | (X) essence                         | 0,67649                | 0,83725      | 0,99094      |   |   |   |   |   |
|                                              | 16       | (Y) octane                          | 0,92359                | 0,97634      | 0,99056      |   |   |   |   |   |
|                                              | 17       |                                     |                        |              |              |   |   |   |   | _ |
|                                              | 18       |                                     |                        |              |              |   |   |   |   |   |
|                                              | 19       |                                     |                        |              |              |   |   |   |   |   |
|                                              | 20       |                                     |                        |              |              |   |   |   |   |   |
|                                              | 21       |                                     |                        |              |              |   |   |   |   |   |
|                                              | 22       |                                     |                        |              |              |   |   |   |   | ~ |
|                                              | < > \    | Rapport Explorateur / <             |                        |              |              |   |   |   |   | > |

Le quatrième tableau affiche les coefficients standardisés de la régression pour le modèle à 3 composantes.

| Rapports et Graphiques     |          |                                   |          |   |   |   |   |   |   | ×        |
|----------------------------|----------|-----------------------------------|----------|---|---|---|---|---|---|----------|
|                            | <b>4</b> |                                   |          |   |   |   |   |   |   |          |
| Rapport PLS                |          | 1                                 | 2        | 3 | 4 | 5 | 6 | 7 | 8 | ~        |
| PRESS, R2, Q2              | 1        |                                   |          |   |   |   |   |   |   |          |
| R2X, R2Y                   | 2        | COEFFICIENTS STANDARDISES DE LA   |          |   |   |   |   |   |   |          |
| R2X, R2Y cumulés           | 3        | Résultats pour le modèle à 3 comp | osantes  |   |   |   |   |   |   |          |
| Coefts std régression      | 4        |                                   |          |   |   |   |   |   |   |          |
| Coefts non std régression  | 5        |                                   |          |   |   |   |   |   |   |          |
| Poids w*                   | 6        |                                   | octane   |   |   |   |   |   |   | <u> </u> |
| Scores X (t)               | 7        | distil                            | -0.13909 |   |   |   |   |   |   |          |
| Scores Y (u)               | 8        | reformat                          | -0 20869 |   |   |   |   |   |   |          |
| Poids variables X et Y     | 9        | naphtat                           | -0 13756 |   |   |   |   |   |   |          |
| octane (apprentissage)     | 10       | naphtac                           | -0 29317 |   |   |   |   |   |   |          |
| - Distances au modèle en X | 11       | polymère                          | -0.03843 |   |   |   |   |   |   |          |
| - Distances au modèle en Y | 12       | alkylat                           | 0.45639  |   |   |   |   |   |   |          |
| - 12 de Hoteling           | 13       | essence                           | -0 14338 |   |   |   |   |   |   |          |
|                            | 14       |                                   | -0,11000 |   |   |   |   |   |   |          |
|                            | 15       |                                   |          |   |   |   |   |   |   |          |
|                            | 16       |                                   |          |   |   |   |   |   |   |          |
|                            | 17       |                                   |          |   |   |   |   |   |   |          |
|                            | 18       |                                   |          |   |   |   |   |   |   |          |
|                            | 10       |                                   |          |   |   |   |   |   |   |          |
|                            | 20       |                                   |          |   |   |   |   |   |   |          |
|                            | 20       |                                   |          |   |   |   |   |   |   |          |
|                            | 21       |                                   |          |   |   |   |   |   |   |          |
|                            | < > \    | Rapport Explorateur / <           |          |   |   |   |   |   |   | >        |

Le cinquième tableau affiche ces informations non standardisées c'est-à-dire dans les unités des variables X et de la variable Y.

| Rapports et Graphiques           |          |                                   |                 |   |   |   |   |   |   | <b>×</b> |
|----------------------------------|----------|-----------------------------------|-----------------|---|---|---|---|---|---|----------|
|                                  | <b>4</b> |                                   |                 |   |   |   |   |   |   |          |
| Bapport PLS                      |          | 1                                 | 2               | 3 | 4 | 5 | 6 | 7 | 8 | <b>^</b> |
| PRESS, R2, Q2                    | 1        |                                   |                 |   |   |   |   |   |   |          |
|                                  | 2        | COEFFICIENTS NON STANDARDISES D   | E LA REGRESSION |   |   |   |   |   |   |          |
| R2X, R2Y cumulés                 | 3        | Résultats pour le modèle à 3 comp | osantes         |   |   |   |   |   |   |          |
| Coefts std régression            | 4        |                                   |                 |   |   |   |   |   |   |          |
| - Poids w                        | 5        |                                   |                 |   |   |   |   |   |   |          |
| Poids w*                         | 6        |                                   | octane          |   |   |   |   |   |   |          |
| Scores X (t)                     | 7        | constante                         | 92,67599        |   |   |   |   |   |   |          |
| Scores Y (u)                     | 8        | distil                            | -9.82832        |   |   |   |   |   |   |          |
| Corrélations var a comp          | 9        | reformat                          | -6.96018        |   |   |   |   |   |   |          |
| - octane (apprentissage)         | 10       | naphtat                           | -16 66624       |   |   |   |   |   |   |          |
| Distances au modèle en X         | 11       | naphtac                           | -8 42180        |   |   |   |   |   |   |          |
| Distances au modèle en Y         | 12       | polymère                          | -4.38893        |   |   |   |   |   |   |          |
| - 12 de Hoteling                 | 13       | alkylat                           | 10 16130        |   |   |   |   |   |   |          |
| Containe (Validation, previaion) | 14       | essence                           | -34 52896       |   |   |   |   |   |   |          |
|                                  | 15       |                                   |                 |   |   |   |   |   |   |          |
|                                  | 16       |                                   |                 |   |   |   |   |   |   |          |
|                                  | 17       |                                   |                 |   |   |   |   |   |   |          |
|                                  | 18       |                                   |                 |   |   |   |   |   |   |          |
|                                  | 10       |                                   |                 |   |   |   |   |   |   |          |
|                                  | 10       |                                   |                 |   |   |   |   |   |   |          |
|                                  | 20       |                                   |                 |   |   |   |   |   |   |          |
|                                  | 21       |                                   |                 |   |   |   |   |   |   |          |
|                                  | < > \    | Rapport Explorateur / <           |                 |   |   |   |   |   |   | >        |

Les deux tableaux suivants affichent les poids w et w<sup>\*</sup> (w modifiés pour tenir compte des nombres de degrés de liberté) qui sont utilisés pour le calcul des scores des observations.

| Rapports et Graphiques         |          |                                       |          |          |          |   |   |   |   | ×        |
|--------------------------------|----------|---------------------------------------|----------|----------|----------|---|---|---|---|----------|
|                                | <b>s</b> |                                       |          |          |          |   |   |   |   |          |
| Rapport PLS                    |          | 1                                     | 2        | 3        | 4        | 5 | 6 | 7 | 8 | <b>^</b> |
| PRESS, R2, Q2                  | 1        |                                       |          |          |          |   |   |   |   |          |
| R2X, R2Y                       | 2        | POIDS POUR LE CALCUL DES SCORES       | S (W)    |          |          |   |   |   |   |          |
| R2X, R2Y cumulés               | 3        | Résultats pour le modèle à 3 comp     | osantes  |          |          |   |   |   |   |          |
| Coefts std régression          | 4        |                                       |          |          |          |   |   |   |   |          |
| Coeffs non std regression      | 5        |                                       |          |          |          |   |   |   |   |          |
| - Poids w*                     | 6        |                                       | w1       | w2       | w3       |   |   |   |   |          |
| - Scores X (t)                 | 7        | distil                                | -0.43700 | 0.16432  | 0.28970  |   |   |   |   |          |
| Scores Y (u)                   | 8        | reformat                              | -0.03696 | -0.68100 | 0.45133  |   |   |   |   |          |
| Corrélations var comp.         | 9        | naphtat                               | -0,43734 | 0,16885  | 0,29112  |   |   |   |   |          |
| octane (apprentissage)         | 10       | naphtac                               | -0,36884 | -0,12694 | -0,56729 |   |   |   |   |          |
| Distances au modèle en X       | 11       | polymère                              | 0,25772  | -0,36294 | -0,44472 |   |   |   |   |          |
| Distances au modèle en Y       | 12       | alkylat                               | 0,51412  | 0,51735  | 0,10897  |   |   |   |   |          |
| octane (validation, prévision) | 13       | essence                               | -0,38680 | 0,25540  | -0,31010 |   |   |   |   |          |
|                                | 14       |                                       |          |          |          |   |   |   |   |          |
|                                | 15       |                                       |          |          |          |   |   |   |   |          |
|                                | 16       |                                       |          |          |          |   |   |   |   |          |
|                                | 17       |                                       |          |          |          |   |   |   |   |          |
|                                | 18       |                                       |          |          |          |   |   |   |   |          |
|                                | 19       |                                       |          |          |          |   |   |   |   |          |
|                                | 20       |                                       |          |          |          |   |   |   |   |          |
|                                | 21       |                                       |          |          |          |   |   |   |   |          |
|                                | 22       | · · · · · · · · · · · · · · · · · · · |          |          |          |   |   |   |   | ×        |
|                                | <>/      | Rapport Explorateur / <               |          |          |          |   |   |   |   | >        |

Le tableau des scores X affiche les coordonnées des observations sur les composantes t. Le tableau des scores Y affiche ces coordonnées sur les composantes u. En pratique seule la composante u<sub>1</sub> est interprétable et donc utilisée.

| Rapports et Graphiques         |          |                                   |              |              |              |   |   |   |   |          |
|--------------------------------|----------|-----------------------------------|--------------|--------------|--------------|---|---|---|---|----------|
|                                | <b>4</b> |                                   |              |              |              |   |   |   |   |          |
| Rapport PLS                    |          | 1                                 | 2            | 3            | 4            | 5 | 6 | 7 | 8 | <b>^</b> |
| PRESS, R2, Q2                  | 1        |                                   |              |              |              |   |   |   |   |          |
| R2X, R2Y                       | 2        | SCORES X (t)                      |              |              |              |   |   |   |   |          |
| R2X, R2Y cumulés               | 3        | Résultats pour le modèle à 3 comp | osantes      |              |              |   |   |   |   |          |
| Coeffs non std regression      | 4        |                                   |              |              |              |   |   |   |   |          |
| - Poids w                      | 5        |                                   |              |              |              |   |   |   |   |          |
| Poids w*                       | 6        |                                   | Composante 1 | Composante 2 | Composante 3 |   |   |   |   |          |
| Scores X (t)                   | 7        | 01                                | 2,05132      | 0,82180      | 1,58205      |   |   |   |   |          |
|                                | 8        | 02                                | 2,47466      | 0,64882      | 0,10940      |   |   |   |   |          |
| Corrélations var comp.         | 9        | 03                                | 2,33108      | 0,92670      | -0,17292     |   |   |   |   |          |
| octane (apprentissage)         | 10       | 04                                | 2,03715      | -1,59574     | -0,50154     |   |   |   |   | -        |
| Distances au modèle en X       | 11       | 05                                | -0,06811     | -0,21782     | -2,95590     |   |   |   |   |          |
| T2 de Hoteling                 | 12       | 06                                | 1,61381      | -1,42276     | 0,97111      |   |   |   |   |          |
| octane (validation, prévision) | 13       | 07                                | -2,20425     | -0,17812     | 0,23753      |   |   |   |   | -        |
|                                | 14       | 08                                | -1,99355     | 0,10060      | 0,11842      |   |   |   |   | -        |
|                                | 15       | 09                                | -2,08759     | 0,14859      | 0,35461      |   |   |   |   |          |
|                                | 16       | 010                               | -1,91577     | 0,31841      | 0,19648      |   |   |   |   |          |
|                                | 17       | 011                               | -2,07628     | -0,46064     | 1,03118      |   |   |   |   |          |
|                                | 18       | 012                               | -0,16247     | 0,91014      | -0,97041     |   |   |   |   | -        |
|                                | 19       |                                   |              |              |              |   |   |   |   |          |
|                                | 20       |                                   |              |              |              |   |   |   |   |          |
|                                | 21       |                                   |              |              |              |   |   |   |   |          |
|                                | 22       |                                   |              |              |              |   |   |   |   | ~        |
|                                | < > /    | Rapport Explorateur / <           |              |              |              |   |   |   |   | >        |

Le tableau suivant affiche les poids (loadings) des variables X et Y.

| Rapports et Graphiques         |          |                                   |                      |              |              |   |   |   |   | ×        |
|--------------------------------|----------|-----------------------------------|----------------------|--------------|--------------|---|---|---|---|----------|
|                                | <b>4</b> |                                   |                      |              |              |   |   |   |   |          |
| Rapport PLS                    |          | 1                                 | 2                    | 3            | 4            | 5 | 6 | 7 | 8 | <b>^</b> |
| PRESS, R2, Q2                  | 1        |                                   |                      |              |              |   |   |   |   |          |
| R2X, R2Y                       | 2        | POIDS DES VARIABLES EXPLICATIVE   | S X ET A EXPLIQUER Y |              |              |   |   |   |   |          |
| R2X, R2Y cumulés               | 3        | Résultats pour le modèle à 3 comp | osantes              |              |              |   |   |   |   |          |
| Coeffs std regression          | 4        |                                   |                      |              |              |   |   |   |   |          |
| - Poids w                      | 5        |                                   |                      |              |              |   |   |   |   |          |
| - Poids w*                     | 6        |                                   | Composante 1         | Composante 2 | Composante 3 |   |   |   |   |          |
| Scores X (t)                   | 7        | (X) distil                        | -0,45356             | -0,04251     | 0,27297      |   |   |   |   |          |
| Scores Y (u)                   | 8        | (X) reformat                      | 0,03169              | -1,00323     | 0,44932      |   |   |   |   |          |
| - Corrélations var comp.       | 9        | (X) naphtat                       | -0,45436             | -0,03900     | 0,27073      |   |   |   |   |          |
| octane (apprentissage)         | 10       | (X) naphtac                       | -0,35605             | 0,27807      | -0,53317     |   |   |   |   | _        |
| Distances au modèle en X       | 11       | (X) polymère                      | 0,29431              | -0,04544     | -0,49530     |   |   |   |   | _        |
|                                | 12       | (X) alkylat                       | 0,46197              | 0,43955      | 0,10541      |   |   |   |   |          |
| octane (validation, prévision) | 13       | (X) essence                       | -0,41254             | 0,47679      | -0,33893     |   |   |   |   | _        |
|                                | 14       | (Y) octane                        | 0,48204              | 0,27311      | 0,10307      |   |   |   |   |          |
|                                | 15       |                                   |                      |              |              |   |   |   |   |          |
|                                | 16       |                                   |                      |              |              |   |   |   |   |          |
|                                | 17       |                                   |                      |              |              |   |   |   |   |          |
|                                | 18       |                                   |                      |              |              |   |   |   |   |          |
|                                | 19       |                                   |                      |              |              |   |   |   |   |          |
|                                | 20       |                                   |                      |              |              |   |   |   |   |          |
|                                | 21       |                                   |                      |              |              |   |   |   |   |          |
|                                | 22       | Rapport Explorateur /             |                      |              |              |   |   |   |   | ~ ~      |

Le tableau suivant affiche les corrélations entre les variables X et Y et les composantes principales.

| Rapports et Graphiques         |          |                                    |                     |              |              |   |   |   |   | × |
|--------------------------------|----------|------------------------------------|---------------------|--------------|--------------|---|---|---|---|---|
|                                | <b>4</b> |                                    |                     |              |              |   |   |   |   |   |
| Rapport PLS                    |          | 1                                  | 2                   | 3            | 4            | 5 | 6 | 7 | 8 | ^ |
| PRESS, R2, Q2                  | 1        |                                    |                     |              |              |   |   |   |   |   |
| R2X, R2Y                       | 2        | CORRELATIONS DES VARIABLES X ET    | Y AVEC LES COMPOSAN | ITES         |              |   |   |   |   |   |
| R2X, R2Y cumulés               | 3        | Résultats pour le modèle à 3 compo | osantes             |              |              |   |   |   |   |   |
| Coeffs std regression          | 4        |                                    |                     |              |              |   |   |   |   | - |
| - Poids w                      | 5        |                                    |                     |              |              |   |   |   |   |   |
| Poids w*                       | 6        |                                    | Composante 1        | Composante 2 | Composante 3 |   |   |   |   | - |
| Scores X (t)                   | 7        | (X) distil                         | -0,90426            | -0,03575     | 0,31573      |   |   |   |   | - |
| Scores Y (u)                   | 8        | (X) reformat                       | 0,06317             | -0,84366     | 0,51971      |   |   |   |   | - |
| Corrélations var comp.         | 9        | (X) naphtat                        | -0,90586            | -0,03279     | 0,31315      |   |   |   |   | - |
| octane (apprentissage)         | 10       | (X) naphtac                        | -0,70985            | 0,23384      | -0,61670     |   |   |   |   |   |
| Distances au modèle en X       | 11       | (X) polymère                       | 0,58676             | -0,03821     | -0,57289     |   |   |   |   |   |
|                                | 12       | (X) alkylat                        | 0,92103             | 0,36964      | 0,12192      |   |   |   |   | 1 |
| octane (validation, prévision) | 13       | (X) essence                        | -0,82249            | 0,40095      | -0,39202     |   |   |   |   |   |
|                                | 14       | (Y) octane                         | 0,96104             | 0,22967      | 0,11922      |   |   |   |   | 1 |
|                                | 15       |                                    |                     |              |              |   |   |   |   |   |
|                                | 16       |                                    |                     |              |              |   |   |   |   |   |
|                                | 17       |                                    |                     |              |              |   |   |   |   |   |
|                                | 18       |                                    |                     |              |              |   |   |   |   |   |
|                                | 19       |                                    |                     |              |              |   |   |   |   |   |
|                                | 20       |                                    |                     |              |              |   |   |   |   |   |
|                                | 21       |                                    |                     |              |              |   |   |   |   |   |
|                                | 22       | l ,                                |                     |              |              |   |   |   |   | ¥ |
|                                | < > \[   | Rapport Explorateur / <            |                     |              |              |   |   |   | > |   |

Les valeurs observées, estimées par le modèle à 3 composantes ainsi que les résidus sont ensuite affichés.

| Rapports et Graphiques         |          |                                   |                       |           |          |   |   |   |   |   |
|--------------------------------|----------|-----------------------------------|-----------------------|-----------|----------|---|---|---|---|---|
|                                | <b>4</b> |                                   |                       |           |          |   |   |   |   |   |
| Rapport PLS                    |          | 1                                 | 2                     | 3         | 4        | 5 | 6 | 7 | 8 | ^ |
| PRESS, R2, Q2                  | 1        |                                   |                       |           |          |   |   |   |   |   |
| R2X, R2Y                       | 2        | Y OBSERVE, Y ESTIME, RESIDU POUR  | LES DONNEES NON STANE | DARDISEES |          |   |   |   |   |   |
|                                | 3        | Résultats pour le modèle à 3 comp | osantes               |           |          |   |   |   |   |   |
| Coefts non std régression      | 4        | Données d'apprentissage           |                       |           |          |   |   |   |   |   |
| Poids w                        | 5        |                                   |                       |           |          |   |   |   |   |   |
| Poids w*                       | 6        |                                   |                       |           |          |   |   |   |   |   |
| Scores X (t)                   | 7        |                                   | Y observé             | Y estimé  | Résidu   |   |   |   |   |   |
| Poids variables X et Y         | 8        | 01                                | 98,7                  | 97,55864  | 1,14136  |   |   |   |   |   |
| Corrélations var comp.         | 9        | 02                                | 97,8                  | 97,59151  | 0,20849  |   |   |   |   |   |
|                                | 10       | o3                                | 96,6                  | 97,44534  | -0,84534 |   |   |   |   |   |
| Distances au modèle en X       | 11       | 04                                | 92,0                  | 91,80793  | 0,19207  |   |   |   |   |   |
| Distances au modele en 1       | 12       | o5                                | 86,6                  | 85,99452  | 0,60548  |   |   |   |   |   |
| octane (validation, prévision) | 13       | 06                                | 91,2                  | 91,77507  | -0,57507 |   |   |   |   |   |
|                                | 14       | 07                                | 81,9                  | 81,49670  | 0,40330  |   |   |   |   |   |
|                                | 15       | 08                                | 83,1                  | 82,57542  | 0,52458  |   |   |   |   |   |
|                                | 16       | 09                                | 82,4                  | 82,52399  | -0,12399 |   |   |   |   |   |
|                                | 17       | 010                               | 83,2                  | 83,26027  | -0,06027 |   |   |   |   |   |
|                                | 18       | o11                               | 81,4                  | 81,92924  | -0,52924 |   |   |   |   |   |
|                                | 19       | 012                               | 88,1                  | 89,04136  | -0,94136 |   |   |   |   |   |
|                                | 20       |                                   |                       |           |          |   |   |   |   |   |
|                                | 21       |                                   |                       |           |          |   |   |   |   |   |
|                                | 22       |                                   |                       |           |          |   |   |   |   | ~ |
|                                | < > /    | Rapport Explorateur / <           |                       |           |          |   |   |   |   | > |

Les deux tableaux suivants affichent les distances des observations au modèle en X et au modèle en Y. Plus la distance est grande, moins l'observation caractérisée par ses valeurs en X et en Y est bien reconstituée par le modèle.

| Rapports et Graphiques         |          |                                   |                   |   |   |   |   |   |   | × |
|--------------------------------|----------|-----------------------------------|-------------------|---|---|---|---|---|---|---|
|                                | <b>4</b> |                                   |                   |   |   |   |   |   |   |   |
| Rapport PLS                    |          | 1                                 | 2                 | 3 | 4 | 5 | 6 | 7 | 8 | ^ |
| PRESS, R2, Q2                  | 1        |                                   |                   |   |   |   |   |   |   |   |
| R2X, R2Y                       | 2        | DISTANCES AU MODELE EN X (DONNE   | ES STANDARDISEES) |   |   |   |   |   |   |   |
| R2X, R2Y cumulés               | 3        | Résultats pour le modèle à 3 comp | osantes           |   |   |   |   |   |   |   |
| Coeffs std regression          | 4        |                                   |                   |   |   |   |   |   |   |   |
| - Poids w                      | 5        |                                   |                   |   |   |   |   |   |   |   |
| Poids w*                       | 6        |                                   | Distance          |   |   |   |   |   |   |   |
| Scores X (t)                   | 7        | 01                                | 0,50340           |   |   |   |   |   |   |   |
| Scores Y (u)                   | 8        | 02                                | 0,83906           |   |   |   |   |   |   |   |
| Corrélations var comp.         | 9        | 03                                | 0,70064           |   |   |   |   |   |   |   |
| octane (apprentissage)         | 10       | 04                                | 0,30646           |   |   |   |   |   |   |   |
| Distances au modèle en X       | 11       | 05                                | 0,02565           |   |   |   |   |   |   |   |
| Distances au modele en Y       | 12       | o6                                | 1,13914           |   |   |   |   |   |   |   |
| octane (validation, prévision) | 13       | 07                                | 0,02044           |   |   |   |   |   |   |   |
|                                | 14       | 08                                | 0,09945           |   |   |   |   |   |   |   |
|                                | 15       | 09                                | 0,00573           |   |   |   |   |   |   |   |
|                                | 16       | o10                               | 0,12324           |   |   |   |   |   |   |   |
|                                | 17       | 011                               | 0,25436           |   |   |   |   |   |   |   |
|                                | 18       | 012                               | 2,27659           |   |   |   |   |   |   |   |
|                                | 19       |                                   |                   |   |   |   |   |   |   |   |
|                                | 20       |                                   |                   |   |   |   |   |   |   |   |
|                                | 21       |                                   |                   |   |   |   |   |   |   |   |
|                                | 22       |                                   |                   |   |   |   |   |   |   | ~ |
|                                | < > \    | Rapport Explorateur / <           |                   |   |   |   |   |   |   | > |

Le tableau suivant affiche les T2 de Hotelling. Il permet de détecter d'éventuelles observations atypiques.

| Rapports et Graphiques         |          |                                       |              |              |              |   |   |   |   |   |
|--------------------------------|----------|---------------------------------------|--------------|--------------|--------------|---|---|---|---|---|
|                                | <b>4</b> |                                       |              |              |              |   |   |   |   |   |
| Rapport PLS                    |          | 1                                     | 2            | 3            | 4            | 5 | 6 | 7 | 8 | ~ |
| PRESS, R2, Q2                  | 1        |                                       |              |              |              |   |   |   |   |   |
| R2X, R2Y                       | 2        | T2 DE HOTELLING                       |              |              |              |   |   |   |   |   |
| R2X, R2Y cumulés               | 3        | Résultats pour le modèle à 3 comp     | osantes      |              |              |   |   |   |   |   |
| Coeffs std regression          | 4        |                                       |              |              |              |   |   |   |   |   |
| - Poids w                      | 5        |                                       |              |              |              |   |   |   |   |   |
| Poids w*                       | 6        |                                       | Composante 1 | Composante 2 | Composante 3 |   |   |   |   |   |
| Scores X (t)                   | 7        | Limite à 95%                          | 4,74968      | 8,68913      | 13,35085     |   |   |   |   |   |
| Scores Y (u)                   | 8        | Limite à 99%                          | 9,33408      | 15,72636     | 23,59279     |   |   |   |   | - |
| Corrélations var comp.         | 9        | 01                                    | 1,15487      | 2,19667      | 4,23754      |   |   |   |   |   |
| octane (apprentissage)         | 10       | o2                                    | 1,68073      | 2,33012      | 2,33988      |   |   |   |   | + |
| Distances au modèle en X       | 11       | 03                                    | 1,49136      | 2,81613      | 2,84051      |   |   |   |   | + |
| Distances au modele en Y       | 12       | 04                                    | 1,13898      | 5,06705      | 5,27216      |   |   |   |   | + |
| octane (validation, prévision) | 13       | 05                                    | 0,00127      | 0,07446      | 7,19900      |   |   |   |   |   |
|                                | 14       | 06                                    | 0,71478      | 3,83740      | 4,60638      |   |   |   |   | - |
|                                | 15       | 07                                    | 1,33349      | 1,38243      | 1,42844      |   |   |   |   |   |
|                                | 16       | 08                                    | 1,09074      | 1,10635      | 1,11779      |   |   |   |   |   |
|                                | 17       | 09                                    | 1,19608      | 1,23014      | 1,33267      |   |   |   |   |   |
|                                | 18       | o10                                   | 1,00729      | 1,16369      | 1,19517      |   |   |   |   |   |
|                                | 19       | 011                                   | 1,18315      | 1,51047      | 2,37753      |   |   |   |   |   |
|                                | 20       | 012                                   | 0,00724      | 1,28509      | 2,05295      |   |   |   |   |   |
|                                | 21       |                                       |              |              |              |   |   |   |   |   |
|                                | 22       | · · · · · · · · · · · · · · · · · · · |              |              |              |   |   |   |   | ~ |
|                                | < > \    | Rapport Explorateur / <               |              |              |              |   |   |   |   | > |

Le dernier tableau affiche les valeurs observées, estimées et les résidus pour les données de validation et de prévision.

| Rapports et Graphiques   |          |                                     |                      |           |        |   |   |   |   | × |
|--------------------------|----------|-------------------------------------|----------------------|-----------|--------|---|---|---|---|---|
|                          | <b>3</b> |                                     |                      |           |        |   |   |   |   |   |
| Rapport PLS              |          | 1                                   | 2                    | 3         | 4      | 5 | 6 | 7 | 8 | ^ |
| PRESS, R2, Q2            | 1        |                                     |                      |           |        |   |   |   |   |   |
| R2X, R2Y                 | 2        | Y OBSERVE, Y ESTIME, RESIDU POUR    | LES DONNEES NON STAN | DARDISEES |        |   |   |   |   |   |
| R2X, R2Y cumulés         | 3        | Résultats pour le modèle à 3 comp   | osantes              |           |        |   |   |   |   |   |
| Coeffs std regression    | 4        | Données de validation (V) et de pré | vision (P)           |           |        |   |   |   |   |   |
| - Poids w                | 5        |                                     |                      |           |        |   |   |   |   |   |
| Poids w*                 | 6        |                                     |                      |           |        |   |   |   |   |   |
| - Scores X (t)           | 7        |                                     | Y observé            | Y estimé  | Résidu |   |   |   |   |   |
| - Scores Y (u)           | 8        | o13 (P)                             |                      | 90,92415  |        |   |   |   |   |   |
| Comélations var - comp   | 9        | o14 (P)                             |                      | 81.00068  |        |   |   |   |   |   |
| - octane (apprentissage) | 10       |                                     |                      | ,         |        |   |   |   |   | _ |
| Distances au modèle en X | 11       |                                     |                      |           |        |   |   |   |   |   |
| Distances au modèle en Y | 12       |                                     |                      |           |        |   |   |   |   |   |
| 12 de Hoteling           | 13       |                                     |                      |           |        |   |   |   |   |   |
|                          | 14       |                                     |                      |           |        |   |   |   |   |   |
|                          | 15       |                                     |                      |           |        |   |   |   |   |   |
|                          | 16       |                                     |                      |           |        |   |   |   |   |   |
|                          | 17       | -                                   |                      |           |        |   |   |   |   |   |
|                          | 18       |                                     |                      |           |        |   |   |   |   |   |
|                          | 19       | -                                   |                      |           |        |   |   |   |   |   |
|                          | 20       |                                     |                      |           |        |   |   |   |   |   |
|                          | 21       |                                     |                      |           |        |   |   |   |   |   |
|                          | 22       |                                     |                      |           |        |   |   |   |   | ~ |
|                          | < > \    | Rapport Explorateur / <             |                      |           |        |   |   |   |   | > |

## L'option Graphiques

• Diagrammes des R2X cumulés, des R2Y cumulés et des Q2 cumulés

Le diagramme des R2Y cumulés n'est proposé que pour si une régression PLS2 a été mise en œuvre.

Le diagramme des Q2 cumulés n'est proposé que si la validation croisée a été mise en œuvre.

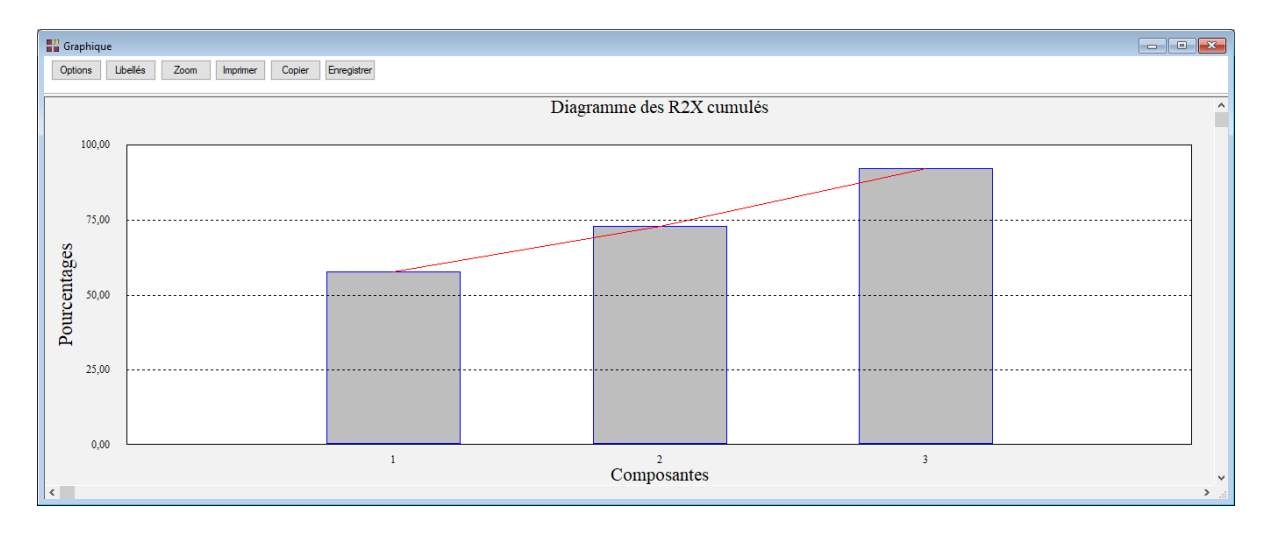

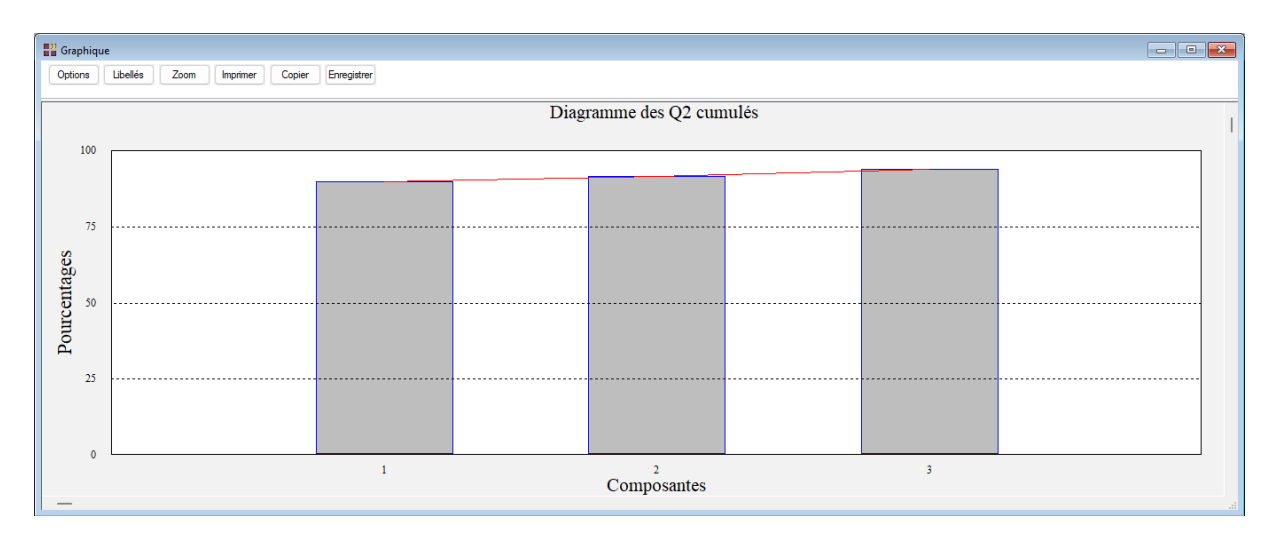

• Diagramme des coefficients standardisés

Une boîte de dialogue permet de choisir la variable Y (ici une unique variable octane) et de préciser si les libellés des variables X doivent être affichés.

| Options pour les g                       | raphiques PL               | S      |                      |        |         | ×       |
|------------------------------------------|----------------------------|--------|----------------------|--------|---------|---------|
| Axe horizontal                           | Axe vertical               |        | Variable à expliquer |        |         |         |
| 1 <b>^</b><br>2 3<br>4 5<br>6 7 <b>v</b> | 1<br>3<br>4<br>5<br>6<br>7 | ^<br>~ | octane               |        |         | ^       |
| Réutiliser les titres                    | Oui                        | Non    |                      |        |         | ~       |
| Libellés des variables                   | Oui                        | ◯ Non  | Times New Ron Nor    | mal 12 | Police  | Couleur |
| Libellés des observatio                  | o Oui                      | Non    | Times New Ron Nor    | mal 12 | Police  | Couleur |
| Défaut                                   |                            | Ok     | Séle                 | ction  | Annuler |         |

| 💾 Grap      | hique |          |      |          |        |             |               |                                     |                    |                 |          | - • •    |
|-------------|-------|----------|------|----------|--------|-------------|---------------|-------------------------------------|--------------------|-----------------|----------|----------|
| Option      | ns I  | Libellés | Zoom | Imprimer | Copier | Enregistrer |               |                                     |                    |                 |          |          |
|             |       |          |      |          |        |             | Diagramme des | coefficients de rég<br>Modèle à 3 c | ression standardis | sés pour octane |          | I        |
|             | 0,40  |          |      |          |        |             |               |                                     |                    |                 | Valkylat |          |
|             | 0,27  |          |      |          |        |             |               |                                     |                    |                 |          |          |
| oefficients | 0,08  |          |      |          |        |             |               |                                     |                    |                 |          |          |
| Ŭ           | 0.11  |          |      |          |        |             |               |                                     |                    | •polymère       |          |          |
|             | 0,11  |          |      | •        | distil |             |               | naphtat                             |                    |                 |          | •essence |
|             |       |          |      |          |        |             | ereformat     |                                     |                    |                 |          |          |
|             | 0,29  | L        |      |          |        |             |               |                                     | maphtac            |                 |          |          |
| -           |       |          |      |          |        |             |               | Variables e                         | explicatives       |                 |          |          |

• Cercle des corrélations (points ou points + lignes)

Une boîte de dialogue permet d'indiquer les composantes PLS (axes) à représenter et de préciser si les libellés des variables X et Y doivent être affichés.

La barre d'outils affichée au-dessus du graphique permet de modifier le choix des axes et de localiser des variables par libellés ou lignes (numéros).

Cela est utile si le graphique a été affiché sans les libellés des variables dans le cas où ces variables sont nombreuses.

| Options pour les gr      | aphiques PL  | S        |                                                       | ×     |
|--------------------------|--------------|----------|-------------------------------------------------------|-------|
| Axe horizontal           | Axe vertical |          | Variable à expliquer                                  |       |
| 1<br>2<br>3              | 1<br>2<br>3  | <b>~</b> | octane                                                | ^     |
| Réutiliser les titres    | Oui          | Non      |                                                       | ~     |
| Libellés des variables   | Oui          | Non      | Times New Ron Normal 12 Police Cou                    | lleur |
| Libellés des observation | Oui          | Non      | Times New Ron     Normal     12     Police     Course | lleur |
| Défaut                   |              | Ok       | Sélection Annuler                                     |       |

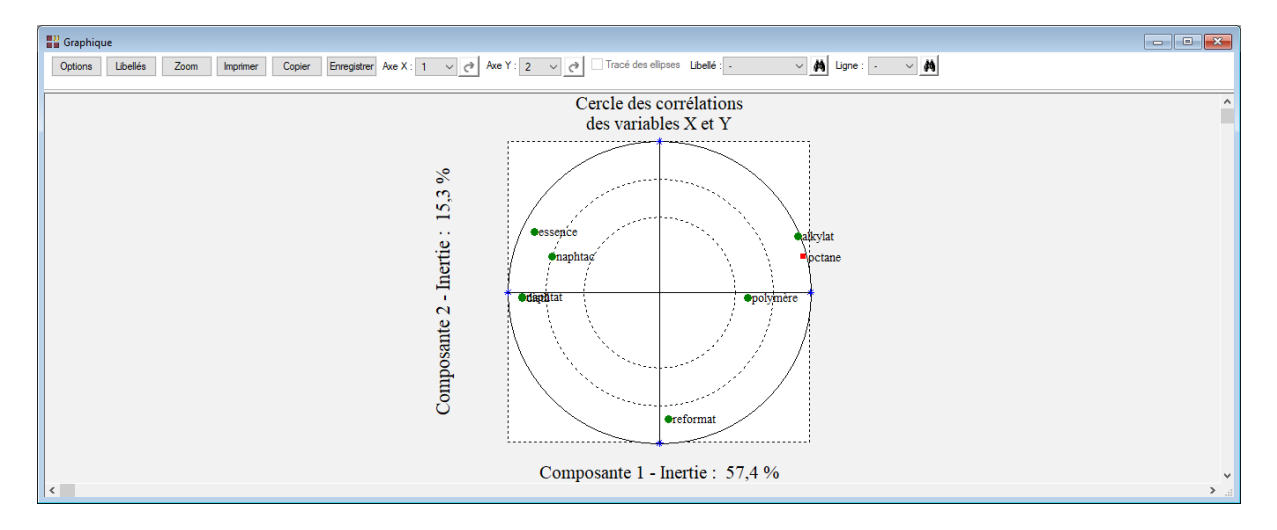

• Plan factoriel des observations (t vs t) - espace des X

Une boîte de dialogue permet d'indiquer les composantes PLS (axes) à représenter et de préciser si les libellés des variables X et Y doivent être affichés.

| Options pour les g      | raphiques PLS |                         | ×              |
|-------------------------|---------------|-------------------------|----------------|
| Axe horizontal          | Axe vertical  | Variable à expliquer    |                |
| 1<br>2<br>3             | 1<br>2<br>3   | octane                  | ^              |
| Réutiliser les titres   | Oui  Non      |                         | ~              |
| Libellés des variables  | Oui Non       | Times New Ron Normal 12 | Police Couleur |
| Libellés des observatio | Oui ONon      | Times New Ron Normal 12 | Police Couleur |
| Défaut                  | Ok            | Sélection               | Annuler        |

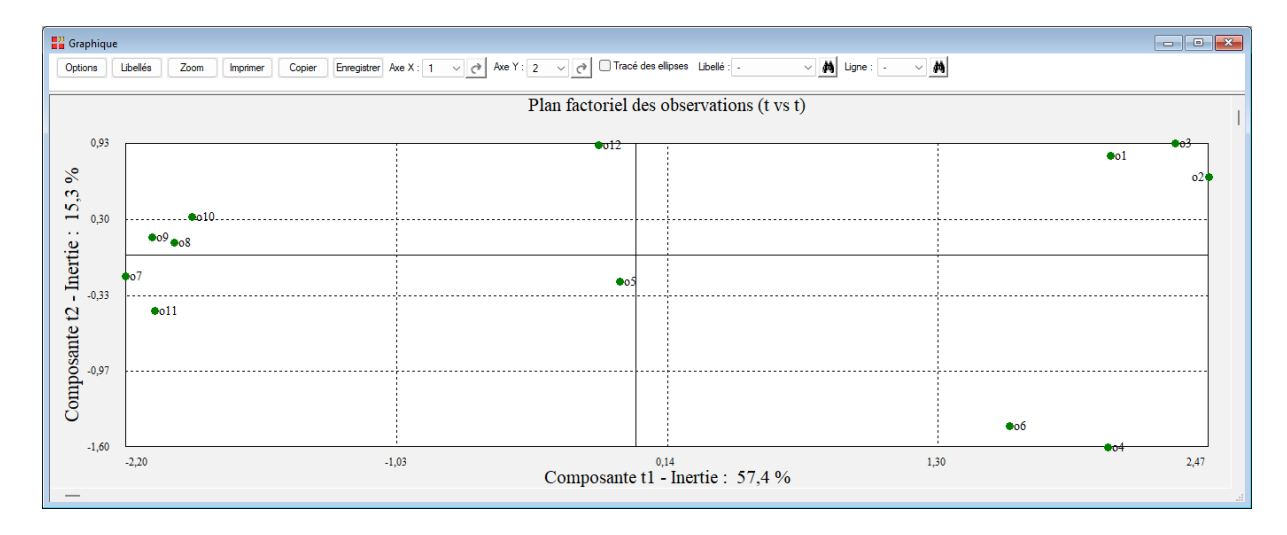

• Plan factoriel des observations (u vs t) - liaison entre l'espace des X et celui des Y

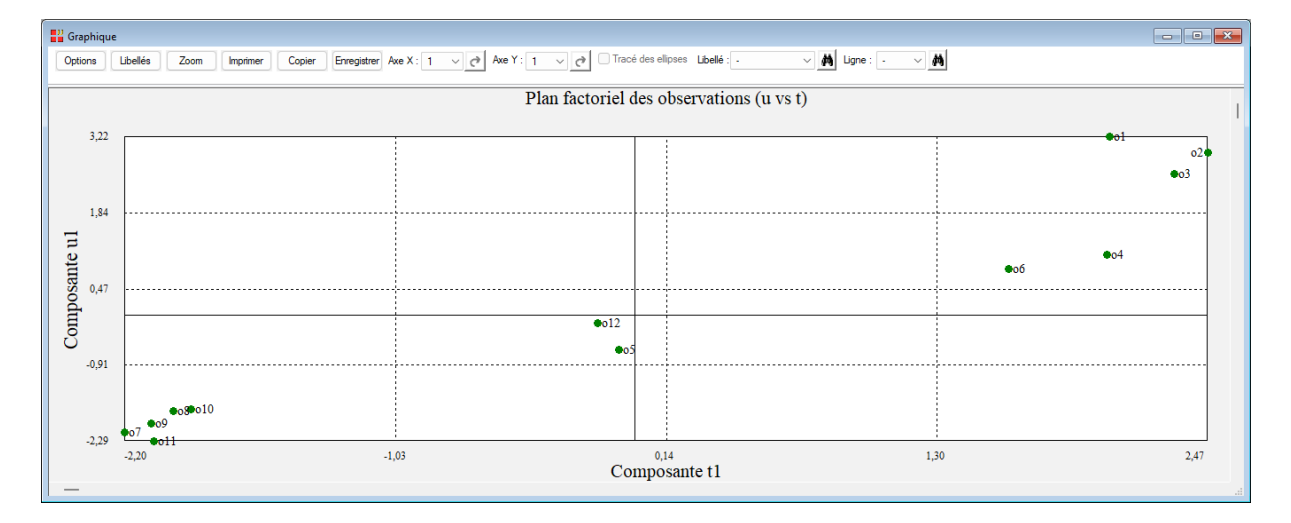

Ce graphique montre la forte corrélation R2Y entre Y et la première composante.

- 💾 Graphique Options Libe Copier Enregistrer Axe X : 1 v C Axe Y : 2 v C Tracé des ellipses Libellé : V 🏘 Ligne : 🔸 ~ # Plan factoriel des observations (u vs u) 2,06 1,13 Composante u2 **•**o2 **\*8**810 03 0,19 -0,74 05 006 -1,68 Composante u1 -2.29 -0.91 1,84 3.22
- Plan factoriel des observations (u vs u) espace des Y

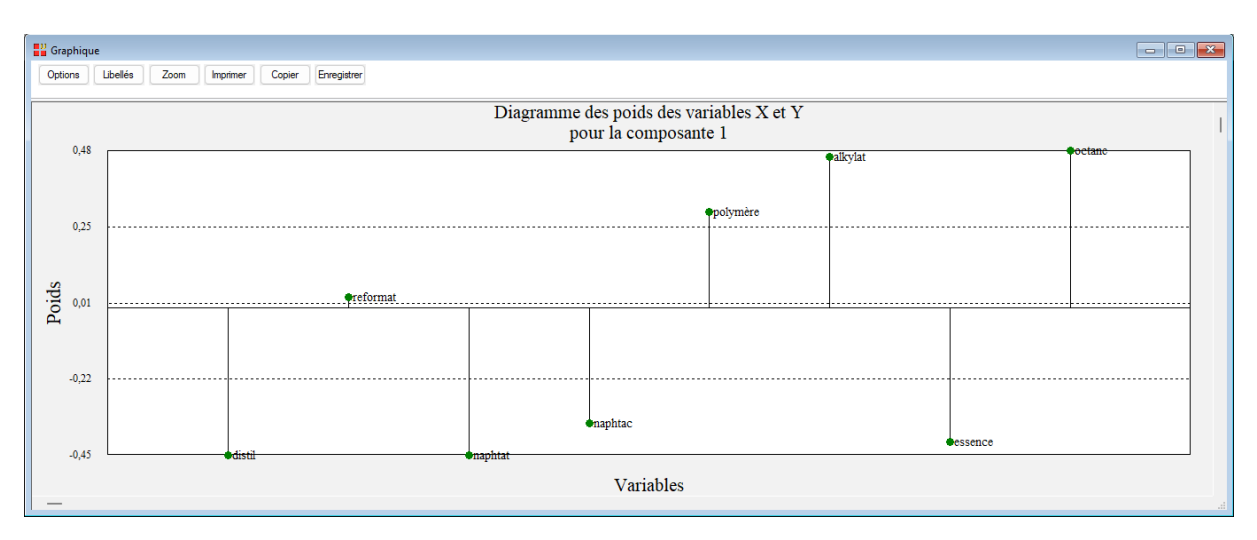

# • Diagramme des poids des variables X et Y

# • Graphique des T2 de Hotelling

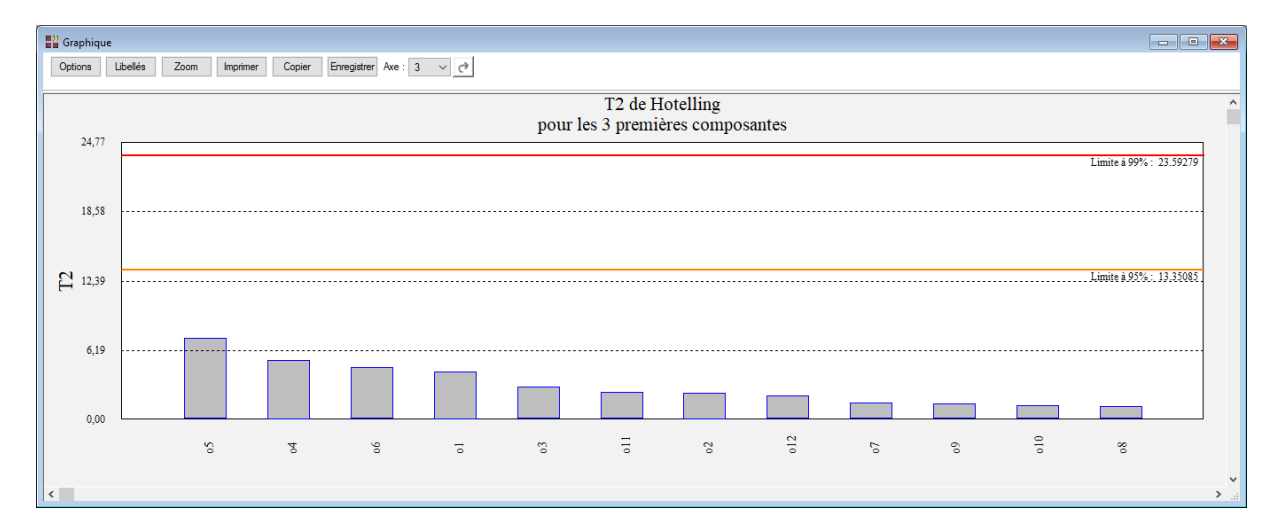

• Graphiques des distances au modèle en X et Y

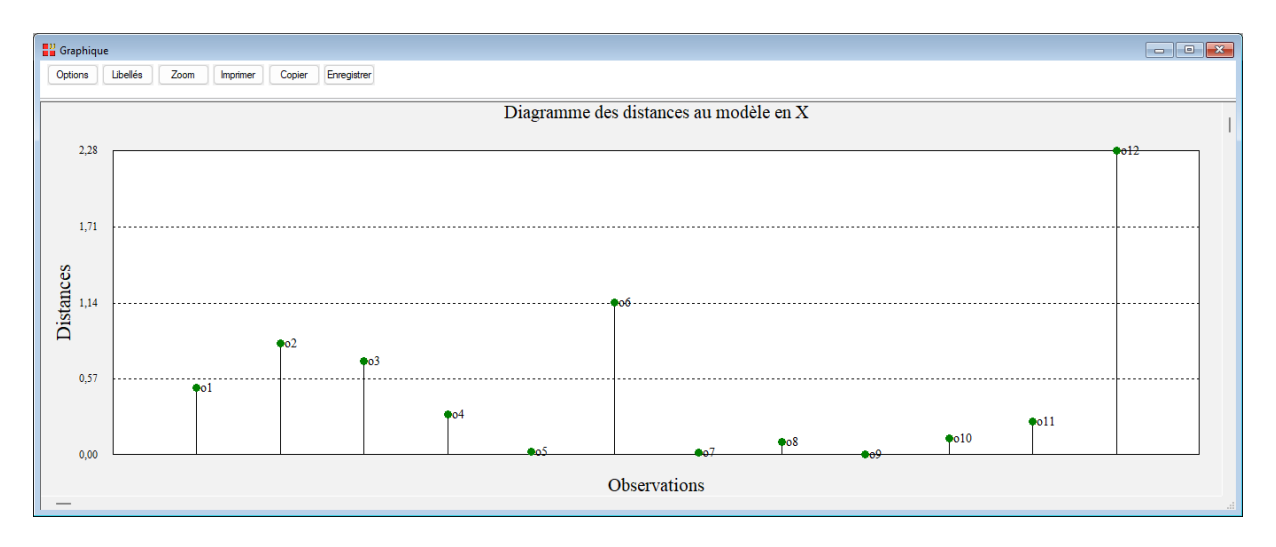

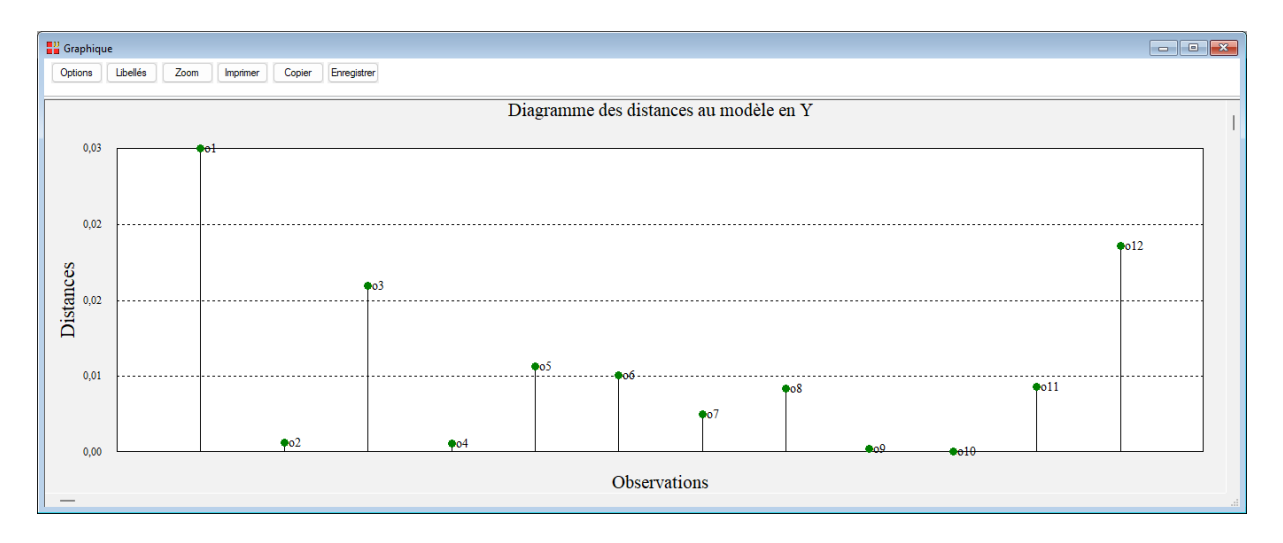

• Graphique observés vs estimés (apprentissage)

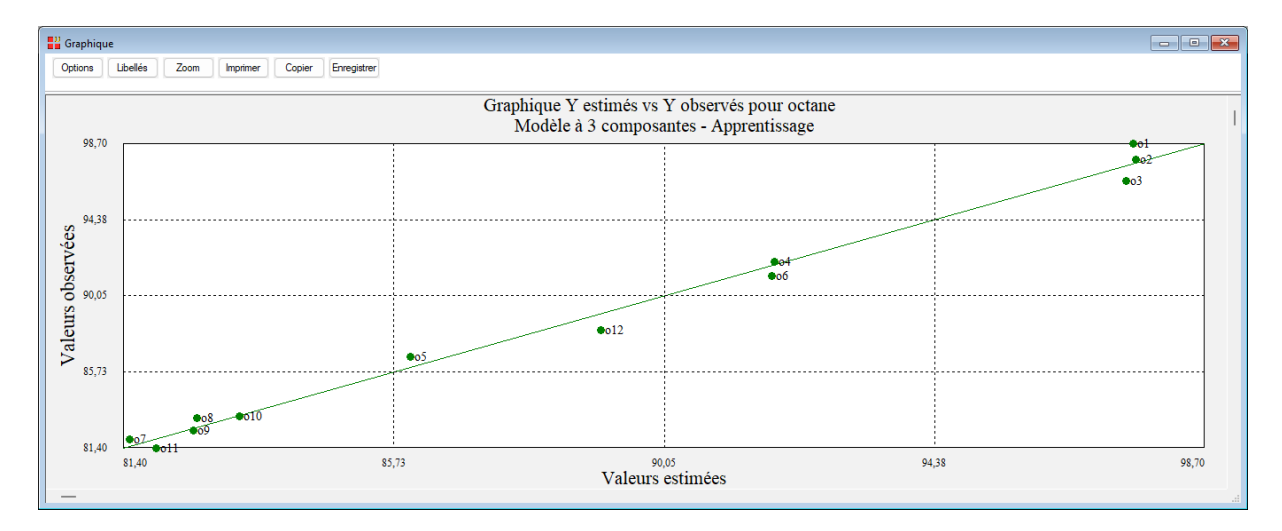

# • Graphique des résidus (apprentissage)

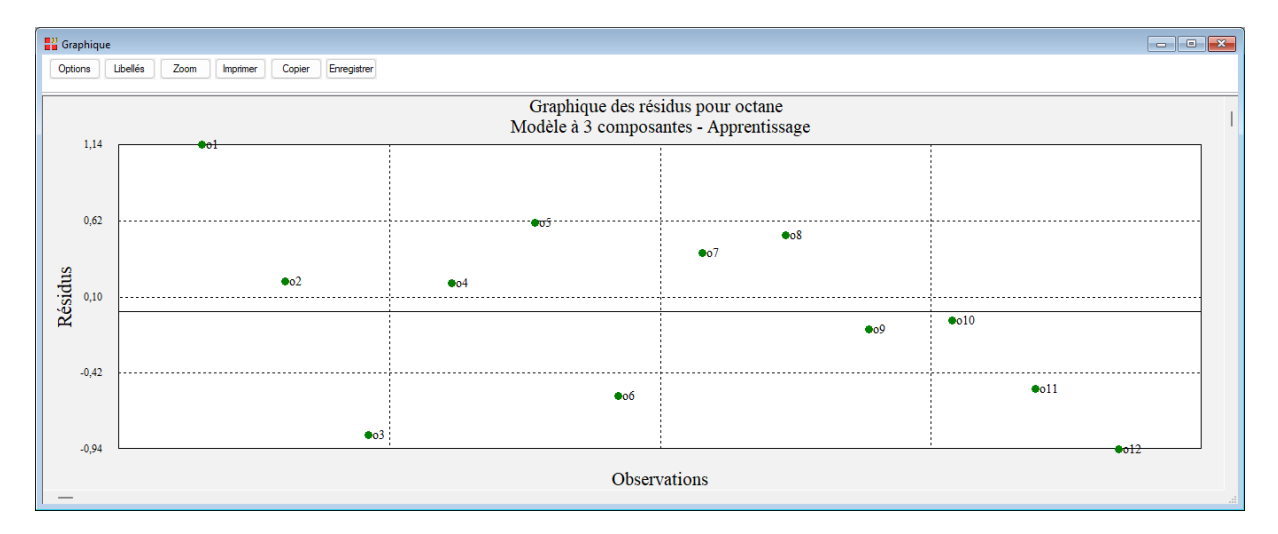

• Graphique observés vs estimés (validation)

Ce graphique n'est disponible que s'il y a des données de validation, ce qui n'est pas le cas dans cet exemple.

• Graphique des résidus (validation)

Ce graphique n'est disponible que s'il y a des données de validation, ce qui n'est pas le cas dans cet exemple.

## Exemple 2 : Fichier Octane2 (PLS1)

Ce deuxième exemple illustre l'étalonnage multidimensionnel sur un exemple de données de spectroscopie.

Il montre l'intérêt de la régression PLS qui permet de prendre en compte un grand nombre de variables explicatives sur un petit nombre d'échantillons.

La variable Y représente l'indice d'octane et les 225 variables des valeurs d'absorbance à différentes longueurs d'onde.

Le modèle est construit à partir d'un ensemble de 39 échantillons (26 d'étalonnage et 13 de validation) d'essence recueillis sur une période suffisamment longue pour être représentatif de la dispersion de l'ensemble de la production.

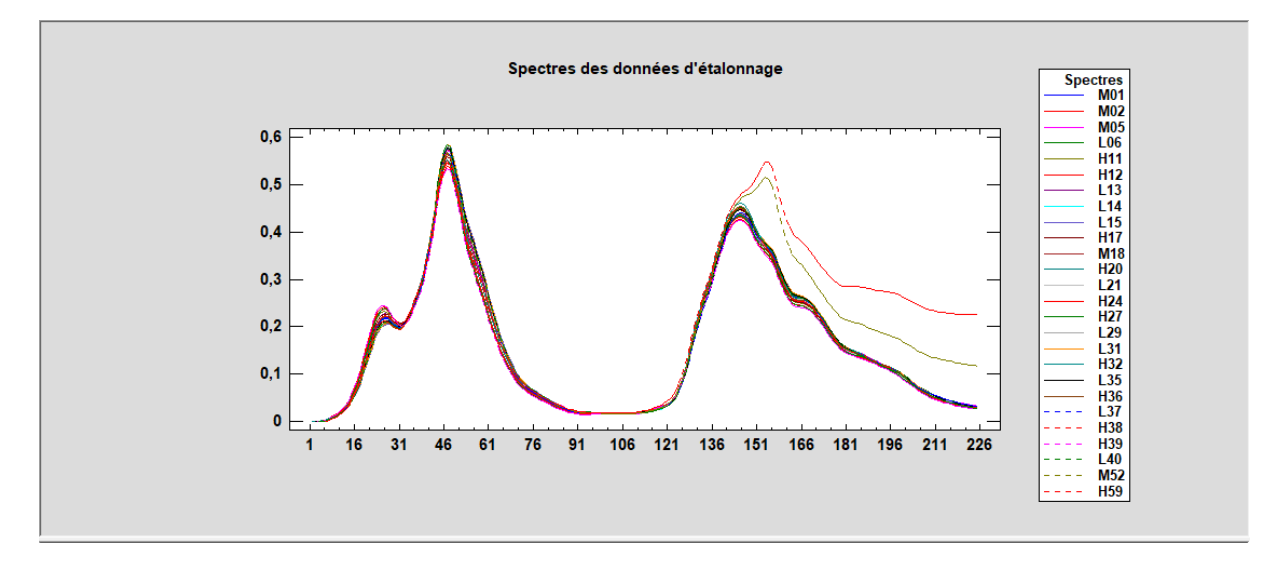

Renseignons la boîte de dialogue de la régression PLS comme montré ci-après en sélectionnant OCTANE comme variable à expliquer, les colonnes V1100 à V1550 comme variables explicatives et la colonne IDENTIFIANT comme libellés des observations.

Demandons 3 composantes et la validation croisée et sélectionnons les échantillons d'étalonnage (TYPE débute par E) en cliquant sur le bouton 'Sélection' :

| P Régression PLS                                                                                                    |          | ×                                                                                                    |
|----------------------------------------------------------------------------------------------------|----------|----------------------------------------------------------------------------------------------------|
| V1490<br>V1492                                                                                                    |          | Variables à expliquer quantitatives :                                                                    |
| V1494<br>V1496<br>V1498<br>V1500                                                                                            |          |                                                                                                    |
| V1502<br>V1504<br>V1506<br>V1508                                                                                            |          | ×                                                                                                    |
| V1500<br>V1510<br>V1512                                                                                                    |          | Variables explicatives quantitatives :                                                                   |
| V 1512<br>V1514<br>V1516<br>V1518<br>V1520<br>V1522<br>V1522<br>V1524<br>V1526<br>V1528<br>V1530<br>V1532<br>V1532<br>V1534 |          | V1100<br>V1102<br>V1104<br>V1106<br>V1108<br>V1110<br>V1112<br>V1116<br>V1118<br>V1120<br>V1122<br>V1122 |
| V 1536<br>V1538<br>V1540<br>V1542<br>V1544                                                                                  |          | (Libellés des variables à expliquer :)                                                                   |
| V1546<br>V1548<br>V1550<br>ALCOOL                                                                                           |          | (Libellés des variables explicatives :)                                                                  |
| Nombre de composantes à extraire : 3                                                                                        |          | (Libellés des observations :)<br>IDENTIFIANT                                                             |
| Racine aléatoire : 12345                                                                                                    |          |                                                                                                    |
| Ok Annuler                                                                                                    | Sélectio | on Supprimer Aide                                                                                        |
|                                                                                                    |          |                                                                                                    |

| Definitio                    | on de la selection                                                 |         |                                       |                                                                    | ×    |
|------------------------------|--------------------------------------------------------------------|---------|---------------------------------------|--------------------------------------------------------------------|------|
| Et                           | TYPE                                                               |         | débute                                | E                                                                  |      |
| Liaison                      | Variable                                                           |         | Relation                              | Valeur ou variable                                                 |      |
| Et<br>Et non<br>Ou<br>Ou non | ALCOOL<br>IDENTIFIANT<br>OCTANE<br>TYPE<br>V1100<br>V1102<br>V1104 | ~       | =<br><><br><<br>=<br>><br>=<br>débute | ALCOOL<br>IDENTIFIANT<br>OCTANE<br>TYPE<br>V1100<br>V1102<br>V1104 | ~    |
|                              | Ok                                                                 | Annuler | A                                     | jouter                                                             | Aide |

Après quelques instants, le rapport s'affiche.

| <b>W</b> Rapports et Graphiques |          |                                                                                   |                          |              |              |   |   |   |   | × |
|---------------------------------|----------|-----------------------------------------------------------------------------------|--------------------------|--------------|--------------|---|---|---|---|---|
|                                 | <b>4</b> |                                                                                   |                          |              |              |   |   |   |   |   |
| Rapport PLS                     |          | 1                                                                                 | 2                        | 3            | 4            | 5 | 6 | 7 | 8 | ^ |
| PRESS, R2, Q2                   | 1        |                                                                                   |                          |              |              |   |   |   |   |   |
| R2X, R2Y                        | 2        | PRESS, RSS, R2, R2 cumulé, Q2, LIMITE Q2, Q2 CUMULE                               |                          |              |              |   |   |   |   |   |
| R2X, R2Y cumulés                | 3        |                                                                                   |                          |              |              |   |   |   |   |   |
| Coeffs std régression           | 4        | PRESS = somme des carrés des erreurs de prévision                                 |                          |              |              |   |   |   |   |   |
| - Poids w                       | 5        | RSS = somme des carrés résiduel                                                   | e                        |              |              |   |   |   |   |   |
| Poids w*                        | 6        | R2 = pourcentage de la somme des                                                  | a carrés des X expliquée | ,            |              |   |   |   |   |   |
| Scores X (t)                    | 7        | Q2 = pourcentage de la variation totale des X et de Y prévue                      |                          |              |              |   |   |   |   |   |
|                                 | 8        | Limite Q2 : seuil de significativité de la composante : Q2 >= 0,0975 = (1-0,95*2) |                          |              |              |   |   |   |   |   |
| Corrélations var comp.          | 9        | **** Un modèle à 3 composante(s) PLS semble adéquat.                              |                          |              |              |   |   |   |   |   |
| OCTANE (apprentissage)          | 10       |                                                                                   |                          |              |              |   |   |   |   |   |
| Distances au modèle en X        | 11       |                                                                                   |                          |              |              |   |   |   |   |   |
| Distances au modèle en Y        | 12       |                                                                                   | Composante 1             | Composante 2 | Composante 3 |   |   |   |   |   |
| OCTANE (validation, prévision   | 13       | PRESS                                                                             | 7,81316                  | 1,59065      | 0,56516      |   |   |   |   |   |
|                                 | 14       | RSS                                                                               | 25,00000                 | 2,71585      | 1,66104      |   |   |   |   |   |
|                                 | 15       | R2                                                                                | 0,30589                  | 0,43650      | 0,14861      |   |   |   |   |   |
|                                 | 16       | R2 cumulé                                                                         | 0,30589                  | 0,74239      | 0,89099      |   |   |   |   |   |
|                                 | 17       | 02                                                                                | 0,68747                  | 0,41431      | 0,65976      |   |   |   |   |   |
|                                 | 18       | Limite Q2                                                                         | 0,09750                  | 0,09750      | 0,09750      |   |   |   |   |   |
|                                 | 19       | Q2 cumulé                                                                         | 0,68747                  | 0,81696      | 0,93772      |   |   |   |   |   |
|                                 | 20       |                                                                                   |                          |              |              |   |   |   |   |   |
|                                 | 21       |                                                                                   |                          |              |              |   |   |   |   |   |
|                                 | 22       | · · · · · · · · · · · · · · · · · · ·                                             |                          |              |              |   |   |   |   | ~ |
| < >                             | < > (    | Rapport Explorateur / <                                                           |                          |              |              |   |   |   |   | > |

Affichons le plan factoriel des observations (t1 vs t2) et demandons le tracé des ellipses de Hotelling à 95% et 99%.

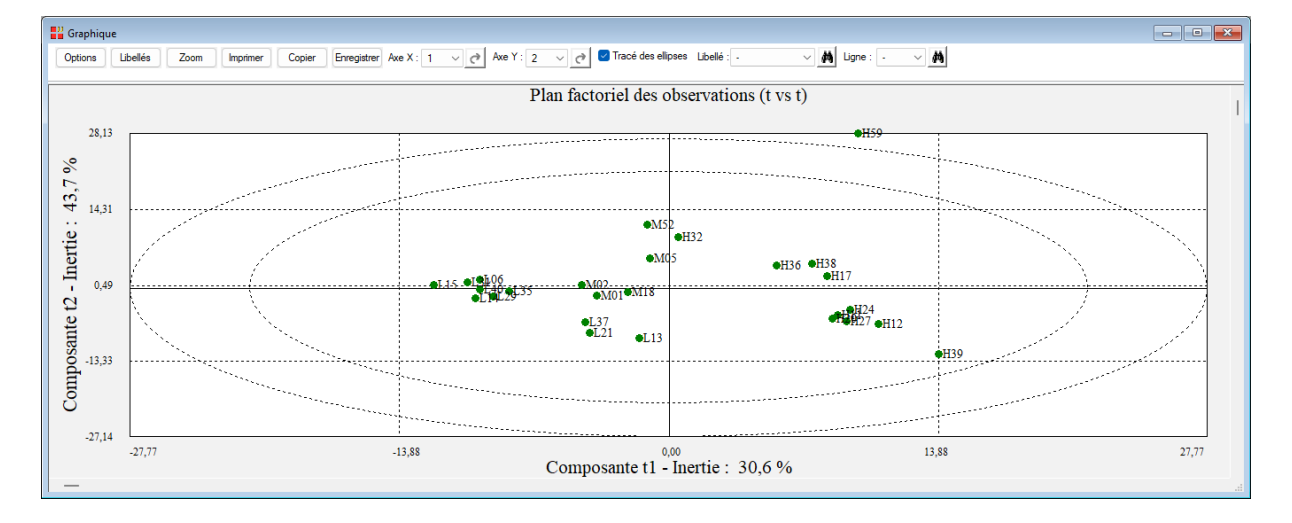

Il y a trois niveaux d'octane.

Les identifiants débutant par 'L' indique un niveau bas, ceux débutant par 'M' un niveau moyen et ceux débutant par 'H' un niveau élevé.

Dans ce graphique, les trois niveaux d'octane sont bien séparés et l'échantillon 'H59' avec addition d'alcool y apparaît comme un point atypique.

L'échantillon 'M52' (niveau moyen) également avec addition d'alcool est proche du groupe 'H' (niveau élevé).

L'addition d'alcool a pour effet d'augmenter l'indice d'octane.

Le plan t2 vs t3 montre bien que ces deux échantillons avec addition d'alcool sont différents des autres échantillons.

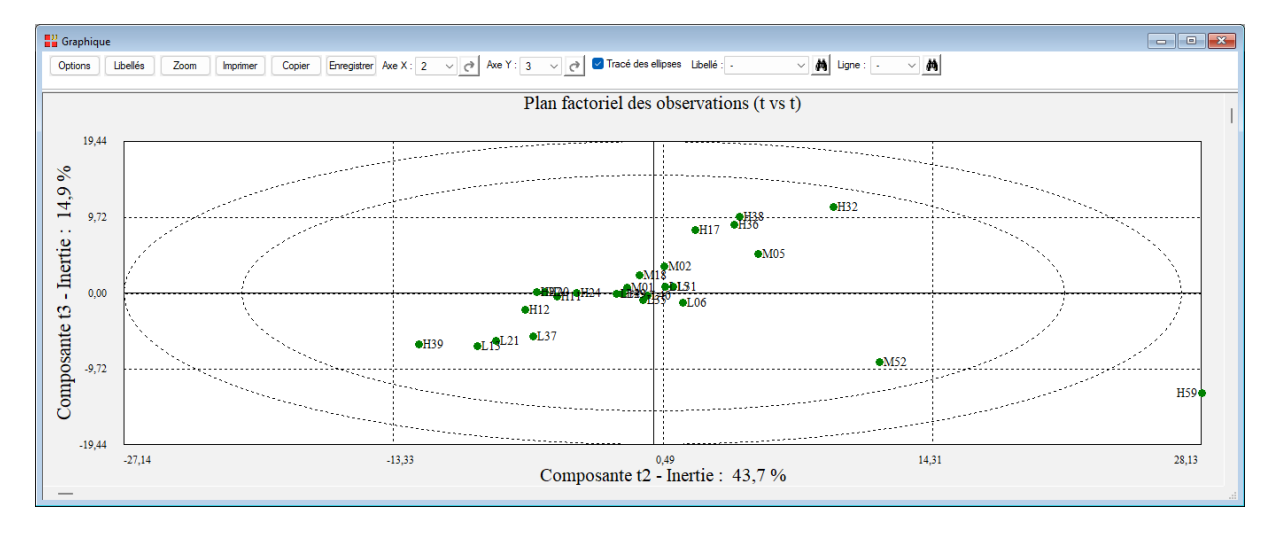

Le graphique observés vs estimés (apprentissage) confirme la qualité du modèle.

Le diagramme des coefficients de régression standardisés permet de visualiser les longueurs d'onde les plus utiles pour prévoir l'indice d'octane. Il est possible en cliquant sur un point dans ce graphique d'afficher la longueur d'onde correspondante. Le bouton Zoom dans la barre d'outils permet de zoomer de diverses façons dans le graphique.

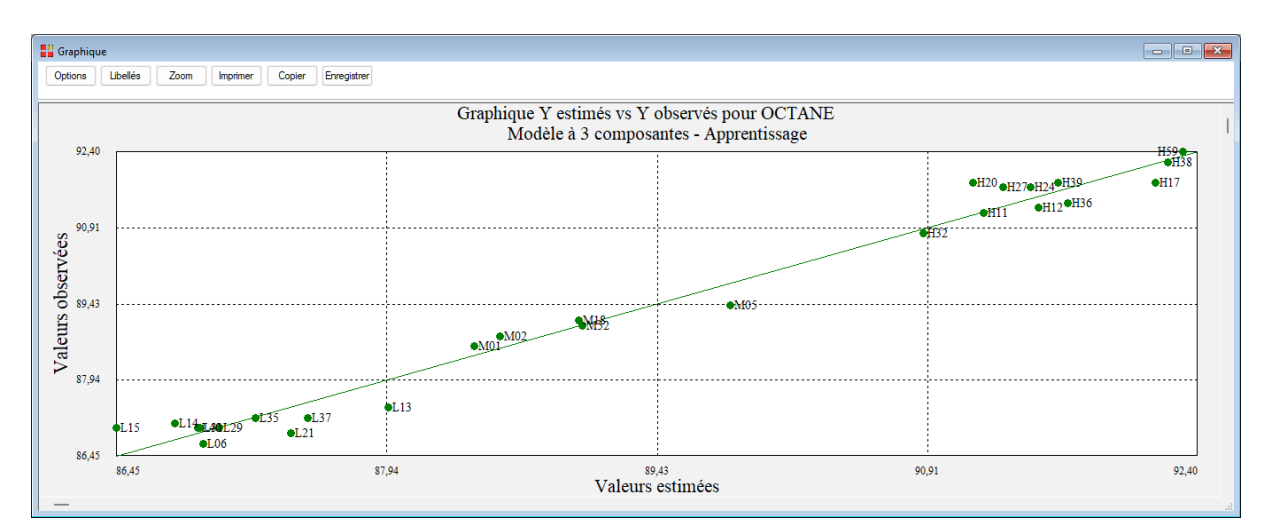

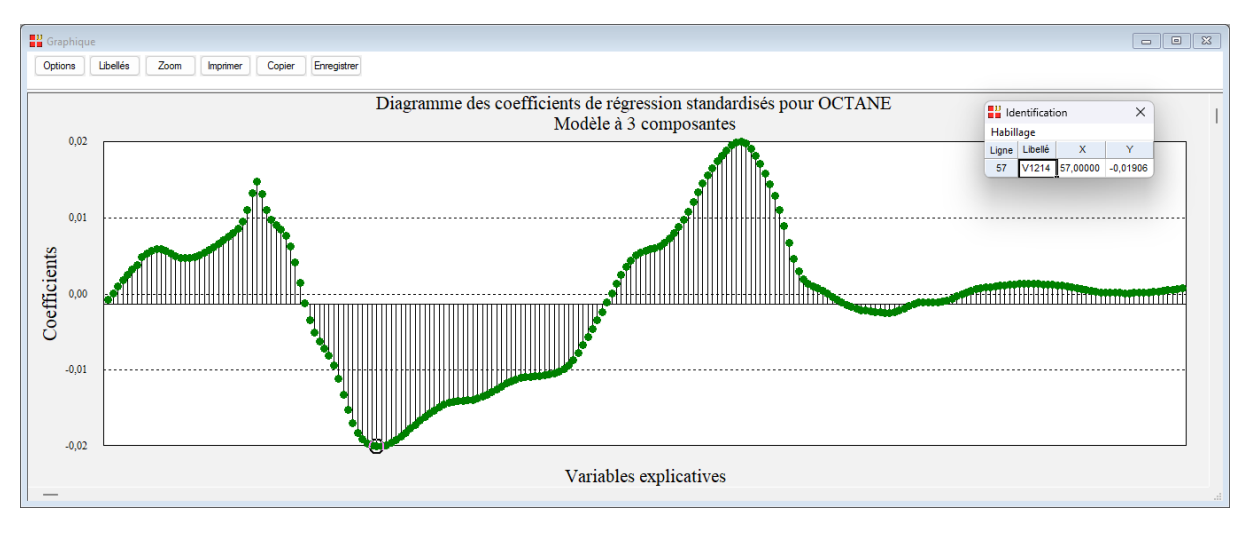

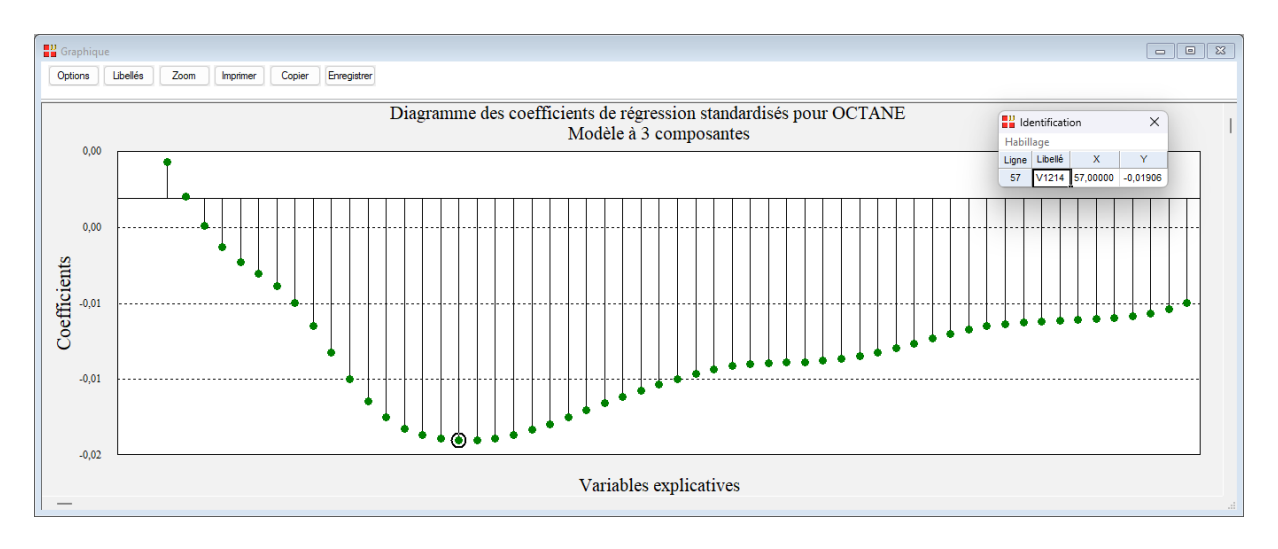

Les deux longueurs d'onde 1214 et 1366 sont donc les deux variables principales pour la prévision de l'indice d'octane.

Le graphique observés vs estimés (validation et prévision) affiche les données des 13 spectres de validation.

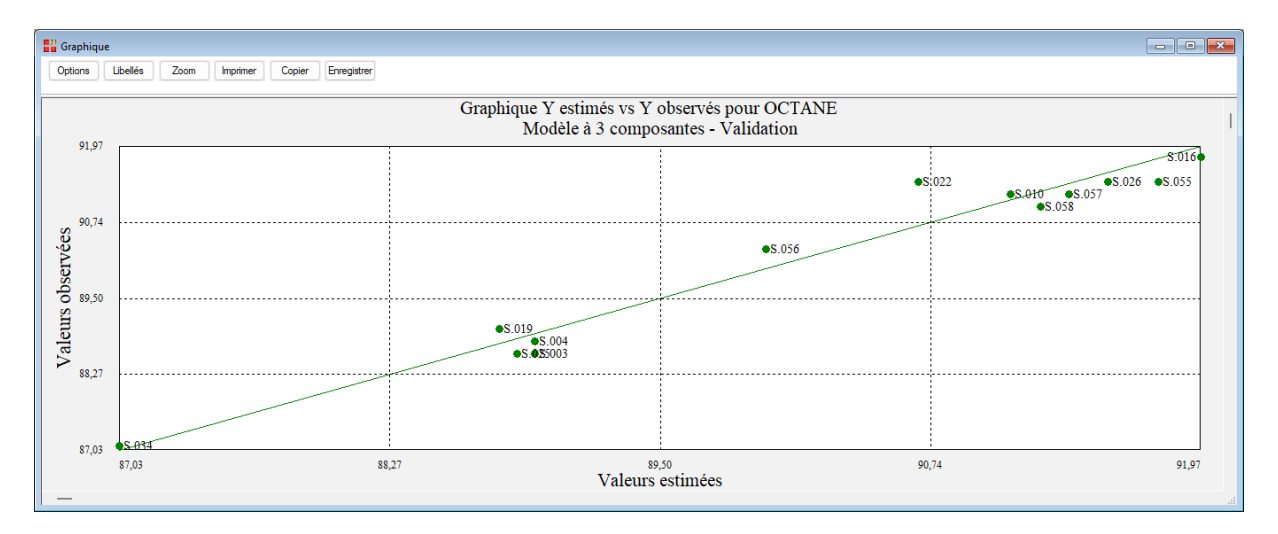

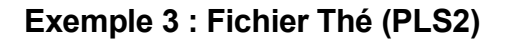

Ce troisième exemple illustre l'usage de la régression PLS en analyse conjointe. Il s'agit de relier les préférences de consommateurs aux caractéristiques des produits évalués.

Des scénarios sont construits représentant des tasses de thé hypothétiques caractérisées par quatre facteurs :

| 1. Température | (1 = chaud, 2 = tiède, 3 = froid) |
|----------------|-----------------------------------|
|----------------|-----------------------------------|

- 2. Sucre (1 = sans sucre, 2 = un sucre, 3 = deux sucres)
- 3. Force (1 = fort, 2 = moyen, 3 = léger)
- 4. Citron (1 = avec du citron, 2 = sans citron)

Parmi les 3x3x3x2 = 54 scénarios possibles, on sélectionne 18 combinaisons formant un plan orthogonal (toutes les paires de variables indicatrices de modalités n'appartenant pas aux mêmes facteurs sont non corrélées). On demande ensuite à chacun des 6 juges interrogés nommés J1 à J6 de classer par ordre de préférence les 18 scénarios.

Les variables X sont constituées des variables indicatrices des modalités des facteurs. Elles sont nommées : Chaud, Tiède, Froid, Sucre0, Sucre1, Sucre2, Fort, Moyen, Léger, Citron0 et Citron1.

Les variables Y1 à Y6 sont obtenues en inversant les rangs fournis par les juges de manière à obtenir des corrélations positives entre les classements et les variables indicatrices des caractéristiques préférées.

La régression PLS de Y sur X permet une modélisation des classements à l'aide des caractéristiques des scénarios.

Renseignons la boîte de dialogue de la régression PLS sans préciser le nombre de composantes PLS qui sera ainsi déterminé par la validation croisée.

|   | Régression PLS                                                                                                    |           |                                                                                                    | × |
|---|----------------------------------------------------------------------------------------------------|-----------|----------------------------------------------------------------------------------------------------|---|
| Г | Y1                                                                                                    |           | Variables à expliquer quantitatives :                                                                 |   |
|   | Y2<br>Y3<br>Y4<br>Y5<br>Y6                                                                                                    |           | Y1<br>Y2<br>Y3<br>Y4                                                                                  |   |
|   | Chaud<br>Tiède<br>Froid                                                                                                    |           | Y6 V                                                                                                  |   |
|   | Sucre0<br>Sucre1                                                                                                    |           | Variables explicatives quantitatives :                                                                |   |
|   | Sucre2<br>Fort<br>Moyen<br>Léger<br>Citron0<br>Citron1<br>J1<br>J2<br>J3<br>J4<br>J5<br>J6<br>Température<br>Sucre<br>Force<br>Citron |           | Chaud<br>Tiède<br>Froid<br>Sucre0<br>Sucre1<br>Sucre2<br>Fort<br>Moyen<br>Léger<br>Citron0<br>Citron1 |   |
|   | ~                                                                                                    |           | (Libellés des variables explicatives :)                                                               |   |
| 1 | lombre de composantes à extraire :                                                                                                    | ]         | (Libellés des observations :)                                                                         |   |
| 6 | ⊇ Validation croisée                                                                                                    | $\square$ |                                                                                                    |   |
| F | łacine aléatoire : 12345                                                                                                    |           |                                                                                                    |   |
|   | <b>Ok</b> Annuler                                                                                                    | Sélecti   | ion Supprimer Aide                                                                                    |   |

Après quelques instants, le rapport nous indique qu'un modèle à 3 composantes semble adéquat. Exécutons donc à nouveau la régression PLS en précisant que 3 composantes doivent être extraites.

Affichons le cercle des corrélations pour visualiser les poids des variables X et Y et préciser les caractéristiques importantes pour chacun des juges.

Le tableau des coefficients standardisés de régression et les graphiques associés indiquent également les caractéristiques importantes (en positif ou en négatif) pour chaque juge. Par exemple, Chaud et Tiède pour le juge 1 et Citron0 et Citron1 pour le juge 5.

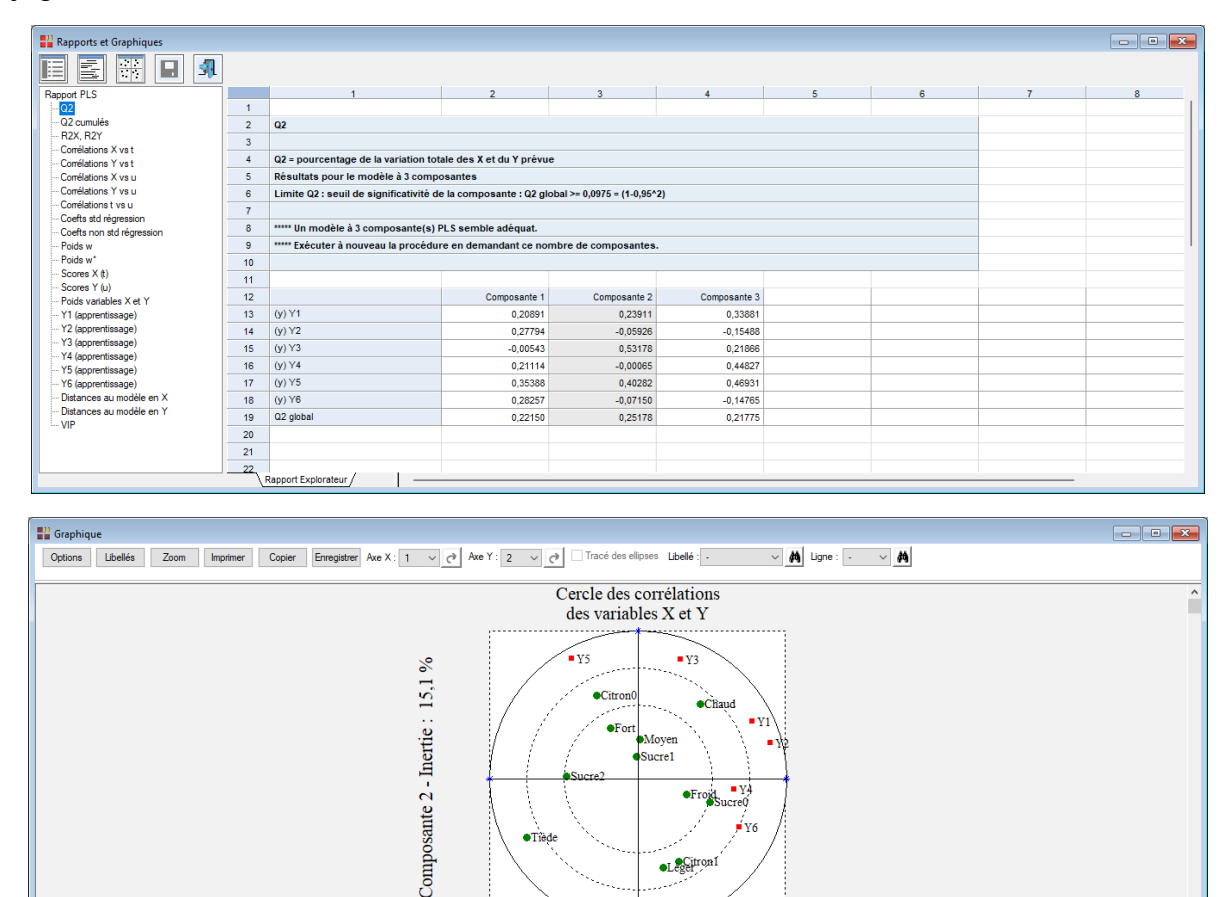

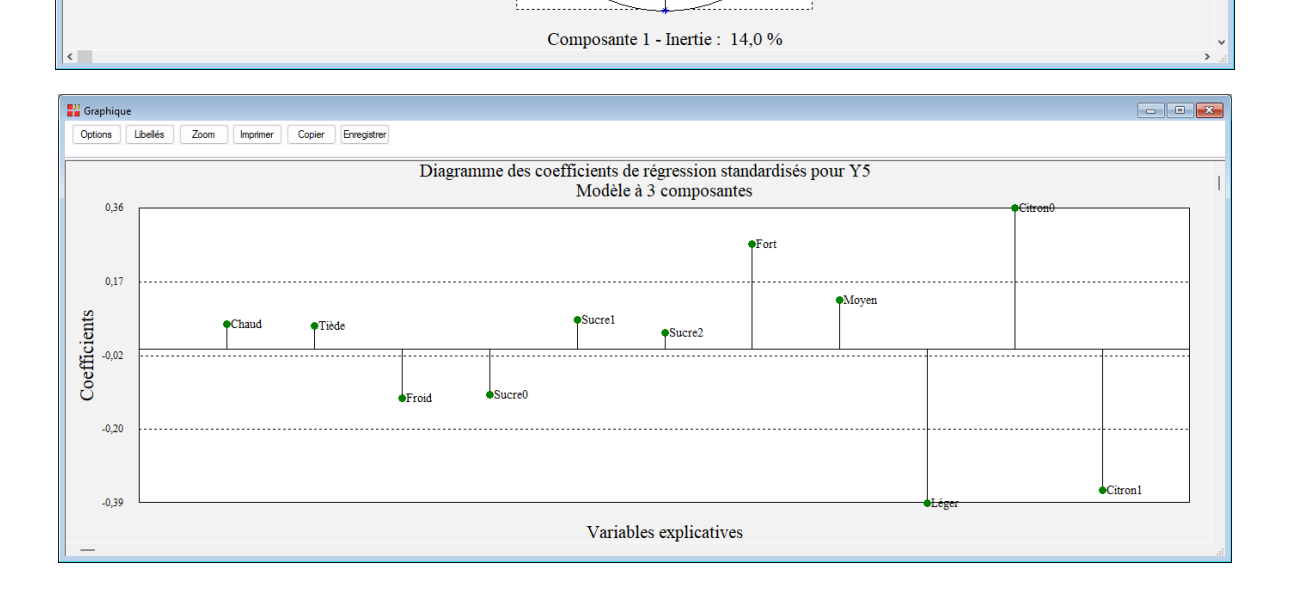

Le diagramme des poids des variables X et Y pour la composante 1 rassemble les juges 1, 2, 4 et 6.

Ils apprécient le thé chaud ou froid, sans sucre et rejettent le thé tiède ou très sucré.

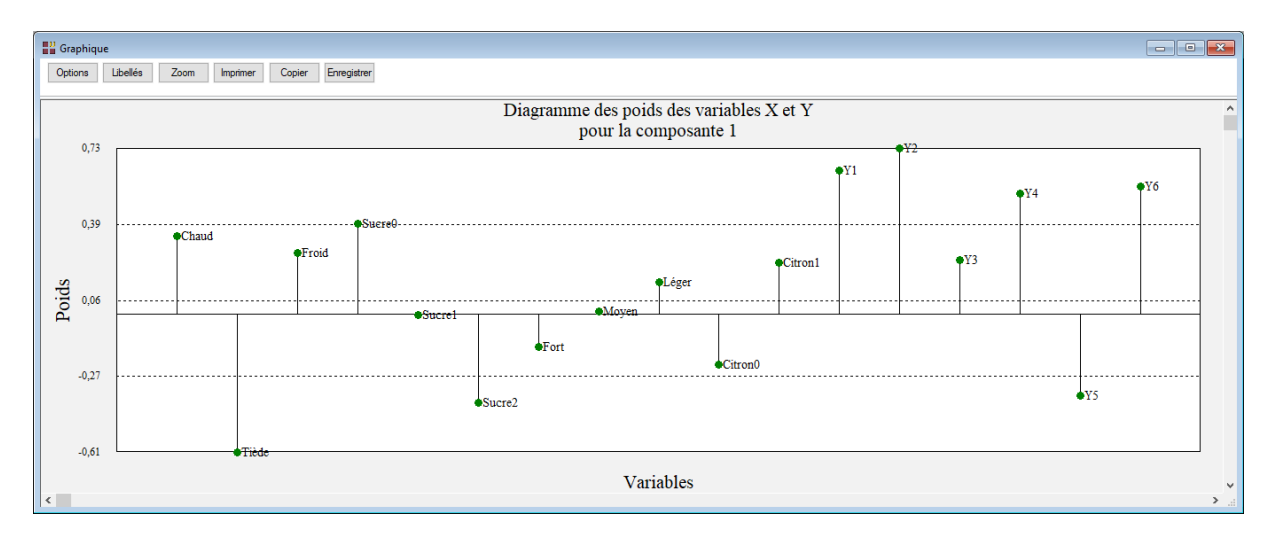

La deuxième dimension regroupe les juges 3 et 5.

Ils apprécient le thé chaud, fort ou moyen, sans citron. Ils rejettent le thé tiède, léger avec du citron.

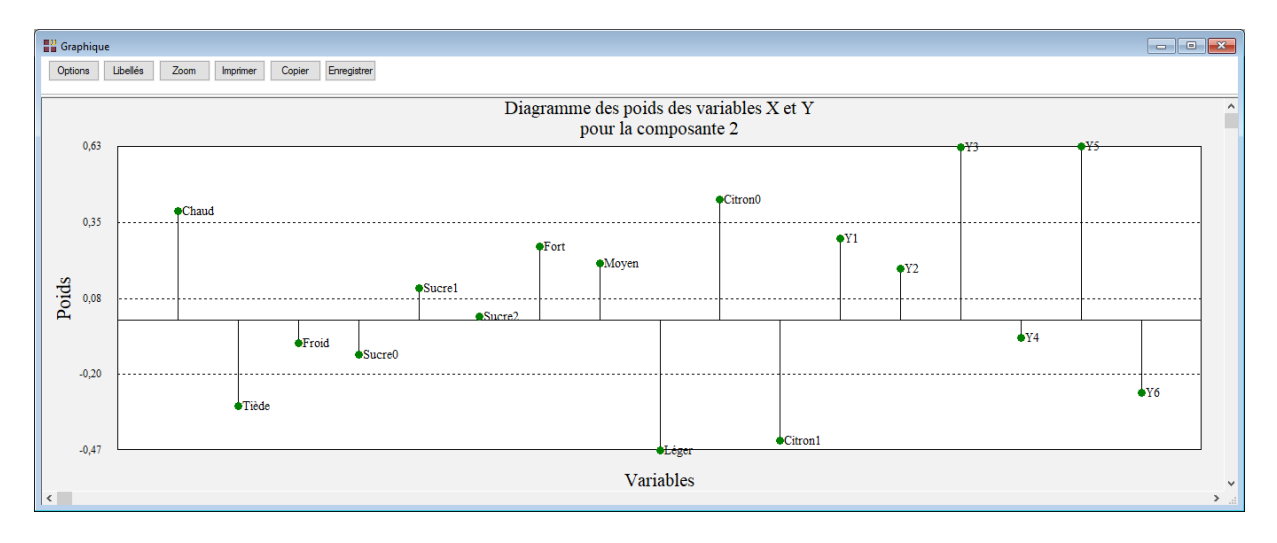

Le graphique des VIP pour la dernière composante classe les modalités par ordre d'importance dans la construction de l'ensemble des préférences.

Les modalités essentielles ont un VIP supérieur ou voisin de 1 : Tiède, Chaud, Sucre0, Sucre2, Léger, Citron0 et Citron1.

Les autres modalités exercent une influence moindre sur les préférences.

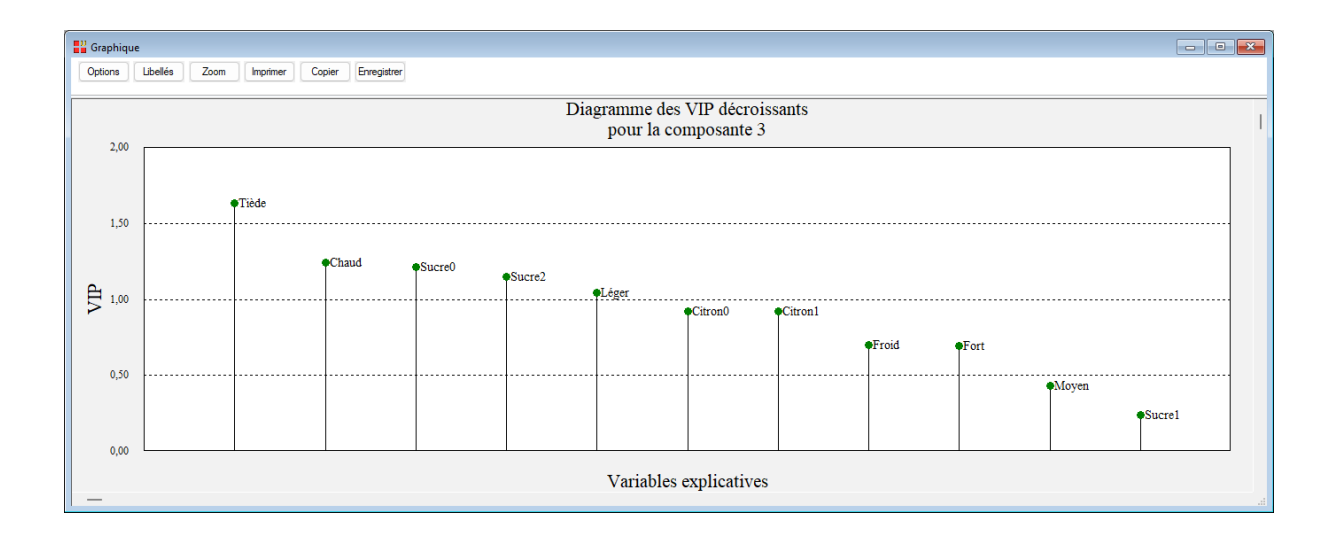

## Les variables internes créées par la procédure

Voici la liste des variables internes créées par la procédure. Ces variables peuvent notamment être utilisées avec l'option 'Sélection'. A noter que certaines des variables mentionnées ci-dessous peuvent ne pas apparaître, en fonction des options choisies.

| Variable | Contenu                                              |
|----------|------------------------------------------------------|
| cortu    | Corrélations entre t et u (PLS2)                     |
| corxt    | Corrélations entre X et t (PLS2)                     |
| corxu    | Corrélations entre X et u (PLS2)                     |
| corxyt   | Corrélations entre X et Y (PLS1)                     |
| coryt    | Corrélations entre Y et t (PLS2)                     |
| coryu    | Corrélations entre Y et u (PLS2)                     |
| distx    | Distances au modèle en X                             |
| disty    | Distances au modèle en Y                             |
| modwgs   | Poids modifiés pour le calcul des scores             |
| rawwgs   | Poids pour le calcul des scores                      |
| regcoefs | Coefficients non standardisés de régression          |
| stdcoefs | Coefficients standardisés de régression              |
| T2       | T2 de Hotelling (PLS1)                               |
| VIP      | VIP - Variable Importance in the Projection - (PLS2) |
| xloads   | Poids des variables X                                |
| xscores  | Scores sur les composantes (espace des X)            |
| yloads   | Poids des variables Y                                |
| yscores  | Scores sur les composantes (espaces des Y)           |

| libobsapp | Libellés des observations (apprentissage)           |
|-----------|-----------------------------------------------------|
| prevapp   | Valeurs estimées des Y (apprentissage)              |
| residapp  | Résidus (apprentissage)                             |
| libobsvp  | Libellés des observations (validation et prévision) |
| prevvp    | Valeurs estimées des Y (validation et prévision)    |

### Références

Documentation du package R 'plsdepot' (2016)

http://www.gastonsanchez.com/plsdepot

### Exemple 1 : Octane1 – données de Cornell (1990)

La régression PLS – Théorie et Pratique – Michel Tenenhaus – Editions Technip

#### Exemple 2 : Octane2

La régression PLS – Théorie et Pratique – Michel Tenenhaus – Editions Technip UOP Guided Wave, Inc. – Esbensen, Schönkopf, Midtgaard (1994)

#### Exemple 3 : Thé

La régression PLS – Théorie et Pratique – Michel Tenenhaus – Editions Technip